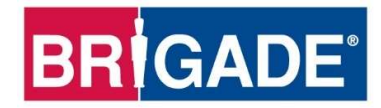

# **AI Connected Dashcam**

**DC-204-AI Series** 

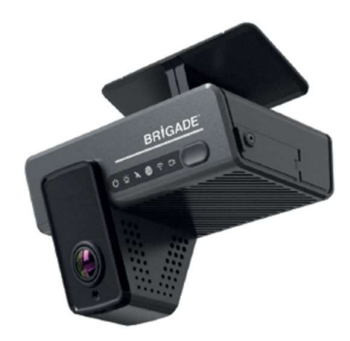

DC-204-AI(UK/EU)(7477) DC-204-AI(NA)(7487)

# Installation and Operation Guide

Please refer to www.brigade-electronics.com for the latest version of this document

# Table of Contents

| 1      | Introd        | uction to   | DC-204-AI Series                              | 3        |
|--------|---------------|-------------|-----------------------------------------------|----------|
|        | 1.1           | Product     | Features                                      | 4        |
| 2      | Kit Co        | ontents     |                                               | 4        |
|        | 2.1           | DC-204      | -AI(XXXXX)                                    | 4        |
|        | 2.2           | Accesso     | pries                                         | 4        |
| 3      | Hardv         | vare Insta  | allation                                      | 5        |
|        | 3.1           | Product     | Perspectives                                  | 5        |
|        | 3.2           | DC-204      | -AI(XXXXX) Connection diagram                 | 5        |
|        | 3.3           | Micro-S     | D Card and SIM Card Installation              | 6        |
|        | 3.4           | Installat   | ion of DC-204-Al                              | 7        |
|        |               | 3.4.1       | Preparation                                   | 7        |
|        |               | 3.4.2       | Selection of Dashcam Installation Area        | 8        |
|        | 3.5           | Installat   | ion of Dashcam Bracket                        | 9        |
|        | 3.6           | Installat   | ion of Dashcam                                | 10       |
|        | 3.7           | Calibrat    | ion                                           | 11       |
|        |               | 3.7.1       | Critical Measurements                         | 11       |
|        |               | 3.7.2       | Testing Left and Right Indicators Connections | 12       |
|        |               | 3.7.3       | Auto-Calibration                              | 13       |
| 4      | Dasho         | cam Setti   | ngs and Parameters (Preference)               | 14       |
|        | 4.1           | Basic S     | etup                                          | 14       |
|        |               | 4.1.1       | Regist Info                                   | 14       |
|        |               | 4.1.2       | Time Setup                                    | 14       |
|        |               | 4.1.3       | Startup                                       | 15       |
|        |               | 4.1.4       | User Setup                                    | 17       |
|        |               | 4.1.5       | Network                                       | 18       |
|        |               | 4.1.6       | Application                                   | 21       |
|        |               | 4.1.7       | Voice Setup                                   | 22       |
|        |               | 4.1.8       | FaceCompare                                   | 22       |
|        | 4.2           | Surveilla   | ance                                          | 22       |
|        |               | 4.2.1       | Live View                                     | 22       |
|        |               | 4.2.2       | Record                                        | 22       |
|        |               | 4.2.3       | IPC Setup                                     | 26       |
|        |               | 4.2.4       | Camera Setup                                  | 26       |
|        | 4.3           | Collectio   | on                                            | 26       |
|        |               | 4.3.1       | General                                       | 26       |
|        |               | 4.3.2       | Snap Setting                                  | 28       |
|        | 4.4           | Alarms      | Dava                                          | 29       |
|        |               | 4.4.1       | Base                                          | 29       |
|        |               | 4.4.2       | Video                                         | 32       |
|        |               | 4.4.3       | Advanced                                      | 34       |
| ~      | 04h a a       | 4.4.4       | АГАрр                                         | 30       |
| э      | Other         | Operatio    | ins .                                         | 39       |
| e      | 5. I<br>Annoi | Upgrade     | 3                                             | 39       |
| 0      | Apper         | Dutter      | 1                                             | 39       |
|        | 0.1           | Storage     | Jsage                                         | 39       |
|        | 0.2           | Audia       | Late Centent                                  | 40       |
| 7      | 0.0           |             |                                               | 40<br>11 |
| /<br>8 | Gloss         | anv         |                                               | 41       |
| 0      | Disclo        | aiy<br>imor |                                               | 42       |
| 3      | DISUID        |             |                                               | 40       |

# 1 Introduction to DC-204-AI Series

Brigade's DC-204-AI Series are AI Connected Dashcams designed to record and playback various channels. Two channels are built into the dashcam: the road facing Advance Driving Assistance System (ADAS) camera and the driver facing Driver Safety Cockpit (DSC) camera.

The system uses Analog High Definition (AHD) television system. The resolution can be CIF, WCIF, HD1, WHD1, D1, WD1, 720P, 960P, 1080P or 1920P. 1920P is for the road facing ADAS camera only. Information related to recording parameters, alarms and trigger status can be recorded along with speed, location, and G-Force data. In addition, data related to the unit itself such as voltage are recorded and plotted graphically in MDR Software (MDR-Dashboard and MDR-Player). This information is called metadata.

Recordings can be searched, viewed, and exported (clipped and saved locally) using MDR-Dashboard software. This allows users to access all the vehicle's travel information, including route tracking. Recordings can be easily exported in three different formats:

- 1. MP4 format: in this format the file is playable by consumer media players.
- 2. **Standard** format: when the footage is clipped, a folder structure is created which contains the video files in the original native proprietary format clips which can only be viewed using MDR-Dashboard/MDR-Player.
- 3. Export format: This creates a password protected executable (.exe) file with MDR-Player embedded in it.

The storage units for the AI connected dashcam are two micro-SD (Secure Digital) cards. They are set in the loop recording mode as default which means that both micro-SD cards record as mainstream and there is no back-up however, they have more storage capacity than if the recording mode were to be set to mirror recording mode. The mirror recording mode can also be set for the micro-SD cards, in this mode one micro-SD card is used for mainstream and the other for sub-stream recording. Mainstream is the main storage micro-SD card (slot 1 at the top see section 3.3) and sub-stream micro-SD card (slot 2 at the bottom, see section 3.3) acts as a back-up just in case something goes wrong with the main storage (mainstream) micro-SD card but mirror recording mode does not have as much storage capacity as the loop recording mode because the recordings are duplicated, see section 4.2.2.1 for details. The SD card stores video data and frame information only in chosen image resolution and frame rate. The standard micro-SD card availability that comes with the AI connected dashcam is 2x 128GB, however, 2x 256GB are available as optional parts.

#### Note: Only micro-SD cards supplied by Brigade Electronics PLC are to be used.

Mobile network and Wi-Fi settings found in this manual relate to all models currently available.

Al Connected Dashcams require connection to the server through mobile network therefore users are advised to subscribe to the Brigade Electronics BRIDGE Services to have access to the full capability of the device and benefit from seamless over the air firmware updates and unlimited access and monitoring of vehicle to which the dashcam is installed. The device comes with a SIM pack which details how to connect to BRIDGE Services.

Firmware upgrades and video exports can all be done through wireless connection to the MDR-Dashboard in server mode.

It is imperative that Brigade AI connected Dashcams are fitted and commissioned by competent and trained technicians. The installers are responsible for the correct setup of the overall system and must adhere to relevant regulations and legislation.

| #   | MODEL            | NUMBER OF<br>CHANNELS | MAINSTREAM<br>CAPACITY | SUBSTREAM<br>CAPACITY | GPS | MOB. NET | WI-FI |
|-----|------------------|-----------------------|------------------------|-----------------------|-----|----------|-------|
| (1) | DC-204-AI(UK/EU) | 2                     | 128GB                  | 128GB                 | ✓   | ✓        | ✓     |
| (2) | DC-204-AI(NA)    | 2                     | 128GB                  | 128GB                 | ✓   | ✓        | ✓     |

#### Table 1: Description of DC-204-AI Series Models

Warning: Prior to attempting the system setup, please ensure the DC-204-Al Series Installation & Operation Guide is thoroughly read and understood. Brigade Electronics PLC are not responsible for any failures due to incorrect installation or operation.

#### Ensure your anti-virus software has exclusions in place to allow the MDR software package to function properly.

There is the need to download and install the MDR SmartController app on the installer's mobile device because this app is needed to calibrate the dashcam and the vehicle will need to be moved for the calibration process to be completed. See section 0 for detailed information.

# 1.1 Product Features

- Ultra-wide 140° Diagonal Field of View (DFOV) road facing ADAS lens, supporting up to 1920P HD video recording.
- Ultra-wide 170° DFOV driver facing DSC lens, supporting up to 1080P HD video recording.
- 2x 128GB dual-Micro SD card storage, supporting the simultaneous storage of mainstreams and sub-streams.
- Built-in Wi-Fi, 4G communication module, and inertial navigation positioning module.
- AES256 encryption for video/audio data, encryption protocol TLS1.3 for data transmission.
- 4-channel IO input and 1-channel RS232.
- Compact design, not affecting the driver's sight regardless of vehicle size.
- Built-in ADAS function, supporting lane departure warning (LDW), forward collision warning (FCW), and headway monitoring warning (HMW).
- Built-in DSC function, supporting the detection of unsafe driving behaviours.
- Individual channel configurations for recording resolution, frame rate and quality.
- Operation log files for troubleshooting.
- Built-in 6-axis G-Sensor.
- Pre-alarm recording 1 to 60 minutes and post-alarm recording 1 to 30 minutes.
- Video quality selectable at 8 different levels for recording.
- Video/Audio compression H.264/H.265/ADPCM/G711U/G711A/G726.
- Normal, Alarm or Timer recording modes.
- Alarm recordings configurable for trigger, speed, G-Force, video loss, blind detection, panic button and Al alerts.
- Low voltage protection with shut-down delay and minimum restart voltage.
- ignition (shutdown) delay configurable from 0 seconds to 24 hours.
- Operating Voltage 9V-36V.
- Power Consumption
  - standby mode:13.5V@5.67mA, 27V@3.39mA
  - sleep mode (4G and MCU powered):13.5V@62~124mA, 27V@32~61mA
  - Typical power consumption (with dual SD cards installed and SIM card for dialling): 7.56W

# 2 Kit Contents

# 2.1 DC-204-AI(XXXXX)

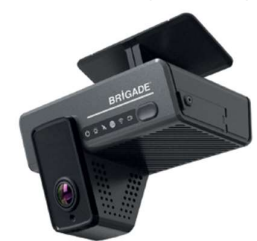

4ch 1080P Connected AI Dash Camera (UK/EU / North America)

# 2.2 Accessories

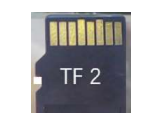

2 x128 GB Micro SD Card DC-204-AI-128GB-MSD

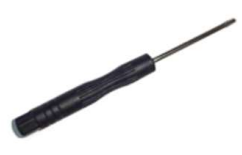

Torx Driver (T6) DC-204-AI-TD

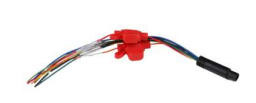

Power Lead DC-204-Al-PL-01

| F .                                                                                                    | Start                                                                                                    |
|----------------------------------------------------------------------------------------------------|----------------------------------------------------------------------------------------------------|
|                                                                                                    |                                                                                                    |
|                                                                                                    | <ul> <li>Annual and the Annual Annual Annua<br/>Annual Annual Annual Annual Annual Annual Annual Annual Annual Annual Annual Annual Annual Annual Annual Annual Annual Annual Annual Annual Annual Annual Annual Annual Annual Annual Annual Annual Annual Annual Annual Annual Annual Ann</li></ul> |
| NAMES OF TAXABLE PARTY AND ADDRESS OF TAXABLE PARTY.                                                                                                    | <ul> <li>Monte de la construcción de la construcción de la constru</li></ul>     |
| E IDER TELS CONTRACTOR DE                                                                                                    |                                                                                                    |
| Accel of a set of the set of the  | <ul> <li>Interface of the second second</li></ul>      |
| Section on the first section of the section of the  | <ul> <li>A second and a second and a second as a second as a s</li></ul>     |
| And the set of the second second seco | And an analysis of the second second se                |

DC-204-AI-QSG Link Card QR-QSG

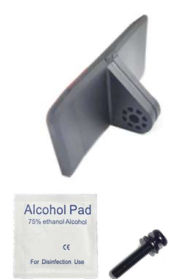

Bracket Assembly DC-204-AI-B-01

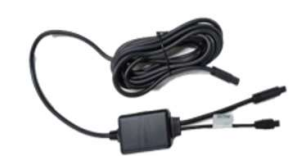

Power Box with cable DC-204-AI-PB-01

# 3 Hardware Installation

# 3.1 Product Perspectives

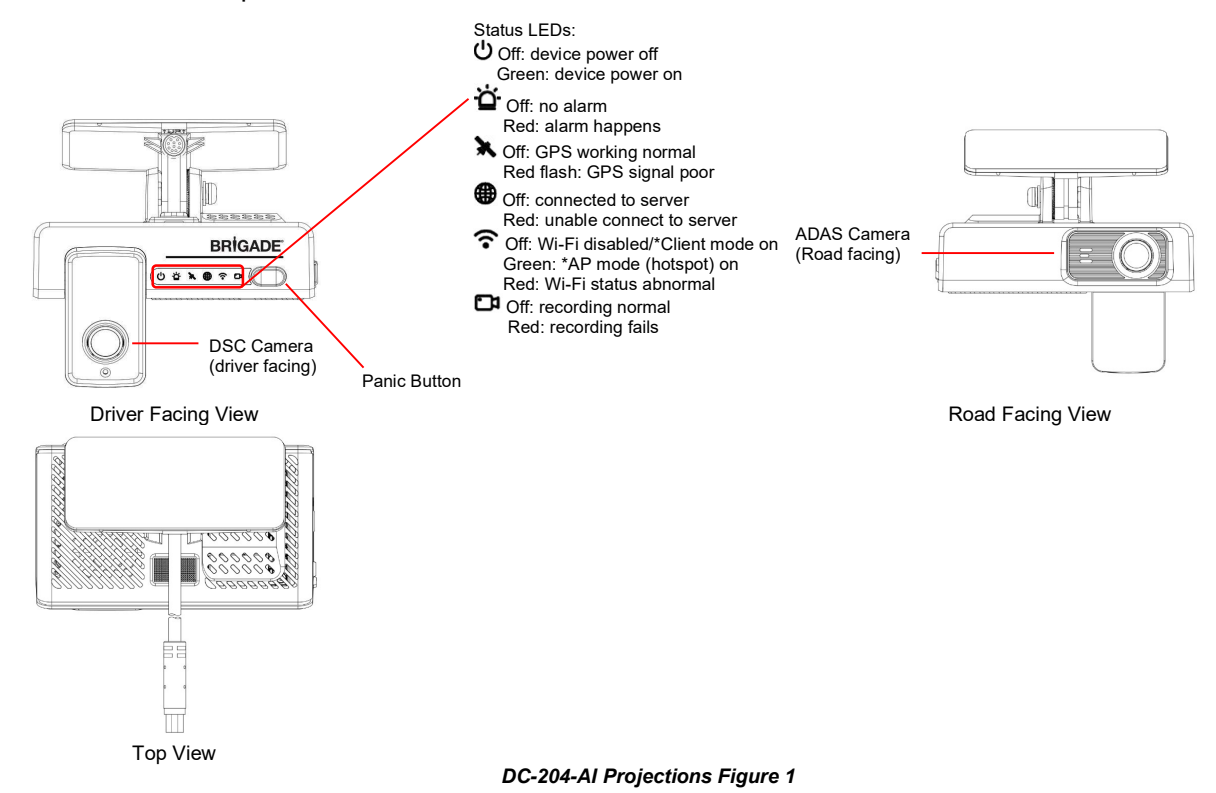

\*Note: See Section 4.1.5.3 for detailed description of Wi-Fi's Client mode and AP Mode.

# 3.2 DC-204-AI(XXXXX) Connection diagram

.

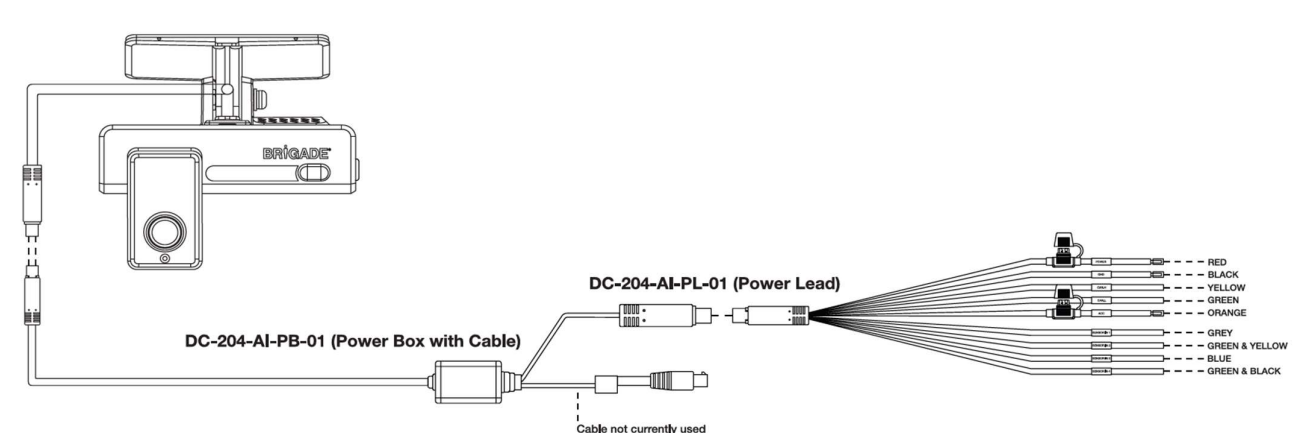

DC-204-AI Connection Diagram Figure 2

| Table 2 | able 2: Description of Power Lead wires |           |                                                                                         |  |  |  |  |  |  |
|---------|-----------------------------------------|-----------|-----------------------------------------------------------------------------------------|--|--|--|--|--|--|
| No.     | Colour                                  | Signal    | Description                                                                             |  |  |  |  |  |  |
|         |                                         | Name      |                                                                                         |  |  |  |  |  |  |
| (1)     | Red                                     | Power     | Vehicle power suitable for +12V/+24V vehicles.                                          |  |  |  |  |  |  |
| (2)     | Black                                   | GND       | 0V - vehicle ground                                                                     |  |  |  |  |  |  |
| (3)     | Yellow                                  | CANH      | For future use when CAN functionality is available and should be electrically isolated. |  |  |  |  |  |  |
| (4)     | Green                                   | CANL      | For future use when CAN functionality is available and should be electrically isolated. |  |  |  |  |  |  |
| (5)     | Orange                                  | ACC       | Ignition                                                                                |  |  |  |  |  |  |
| (6)     | Grey                                    | Sensor 1  | Trigger input typically for left indicator signal                                       |  |  |  |  |  |  |
| (7)     | Green & Yellow                          | Sensor 2  | Trigger input typically for right indicator signal                                      |  |  |  |  |  |  |
| (8)     | Blue                                    | *Sensor 3 | Trigger input: can be used for reverse or **privacy feature                             |  |  |  |  |  |  |
| (9)     | Green & Black                           | *Sensor 4 | Trigger input: can be used for reverse or **privacy feature                             |  |  |  |  |  |  |

#### Notes:

-

- 1. \*If not in use, isolate electrically.
- 2. \*\*See section 4.4.2.3 for details.

# 3.3 Micro-SD Card and SIM Card Installation

Note: It is strongly recommended that the Micro-SD cards and the SIM card be inserted into the dashcam before the unit is powered and before installation of dashcam to vehicle.

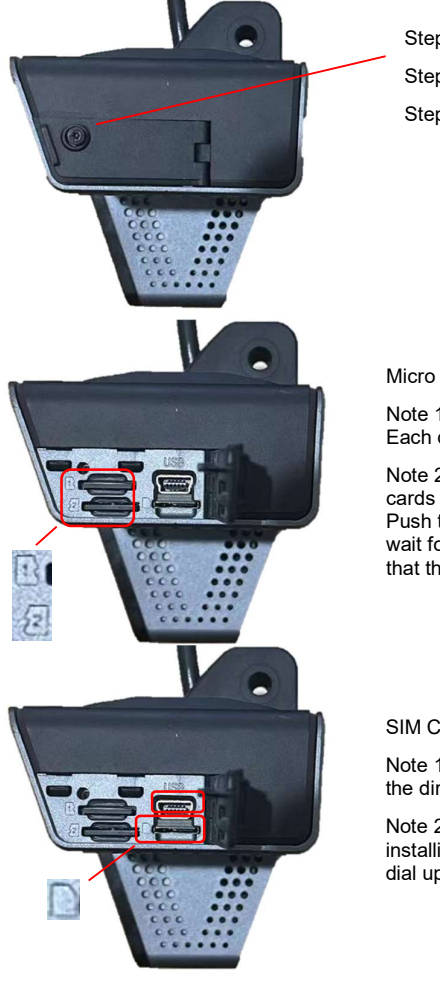

Micro-SD Card and SIM Card Installation Figure 3 Step 1: turn off the device. Step 2: use torx driver loosen the screw. Step 3: Open the latch.

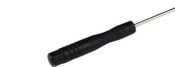

Micro SD Card Installation:

Note 1: Install micro-SD card into the slot. Each device supports two micro-SD cards.

Note 2: Ensure that you insert the micro-SD cards in the direction depicted for each slot. Push the micro-SD cards into the slots and wait for the "click" sound which indicates that they are inserted properly.

SIM Card Installation:

Note 1: Ensure that you insert the SIM card in the direction depicted beside it slot.

Note 2: Device must be turned off before installing the sim card, else it will be unable to dial up.

# 3.4 Installation of DC-204-AI

#### 3.4.1 Preparation

It is recommended that the installer reads and understands this installation and operation guide before commencing the installation process. This will ensure that the dashcam is installed in the correct position during the first attempt to fit the dashcam to the vehicle. The Dashcam fits to the windshield using an adhesive tape which could be difficult to remove if the dashcam is positioned wrongly. <u>It is strongly recommended</u> that the installer adheres to the positioning requirements recommended in section 3.4.2.

#### 3.4.1.1 Kit and Tools

The AI Connected Dashcam kit content mentioned in section 2 is needed. The device requires connection from the power lead to vehicle battery for power, to ignition with the ACC wire and to left indicator and right indicator signals with sensor 1 and sensor 2 wires respectively. These connections require standard installer tools and a smart mobile device such as tablet or smart phone. The standard installer tools include but are not limited to screwdriver kit, cable ties, steel measuring tape to measure some dimensions required to calibrate the forward facing ADAS camera, multi-meter to locate vehicle power supply, non-permanent marker for marking out the location to which the dashcam will be connected etc.

A mobile device is listed as one of the requirements because the installer needs the SmartController app to successfully install and calibrate the AI connected dashcam. The installer can download the SmartController app from the iOS or Android App store. The app is available for both Apple and Android devices, see section 3.4.2 for details on the appearance and usage of the SmartController app.

It is recommended that the AI connected dashcam be fitted by an installer who has read the Installation guide before attempting to fit the device. This is because the dashcam needs to be installed in the recommended position stated in section 3.4.2. It is advised that the installer follows the recommendations stated in this installation and operation guide.

Also, it is recommended that the micro-SD card and SIM card be inserted in the dashcam before installation, see section 3.3 for detailed instruction on how to insert them.

#### 3.4.1.2 Location of Installation

Ensure that the vehicle to which the dashcam is to be installed is parked on a levelled / horizontal surface. This will be useful when checking the dashcam positioning is correct before permanently fitting it to the windshield and is also useful during calibration.

#### 3.4.1.3 Dashcam Cable Wiring

It is recommended that the installer carry out a pre-installation survey of the vehicle to which the dashcam is to be installed prior to installation to get familiar with the location of the vehicle power and other signals to make the installation go smoothly and prevent damage to the vehicle during installation and assess the position to which the dashcam is to be installed.

The power lead of the dashcam consist of wires which when connected to the vehicle provides power and other signals that are required for the dashcam to function correctly. The power lead connects to the power box which in turn connects to the dashcam as shown in the connection diagram in section 3.2. The red power wire which consists of a 3A fuse connects to the vehicle power (+12V or +24V) while the black wire connects to vehicle ground. The orange wire (ACC) which also consist of a 3A fuse connects to ignition signal, the grey wire (sensor 1) and the green and yellow wire (sensor 2) connect to left indicator and right indicator signals respectively.

#### 3.4.2 Selection of Dashcam Installation Area

The device must be installed inside the vehicle cabin on the windshield. The device must be installed in a position such that the road facing ADAS camera and the driver facing DSC camera can capture correct targets; Lane lines and vehicles in front for the ADAS camera and driver's face and hand gestures for the DSC camera. Therefore, the device needs to be powered during the installation process after the cable wirings have been completed (see section 3.4.1.3) so that the installer will be able to check camera images to confirm if position is acceptable. For checking viewing images, please download Brigade SmartController App from app store first. It is available on both iOS and Android devices.

How to locate the most suitable position for the device see illustrations below:

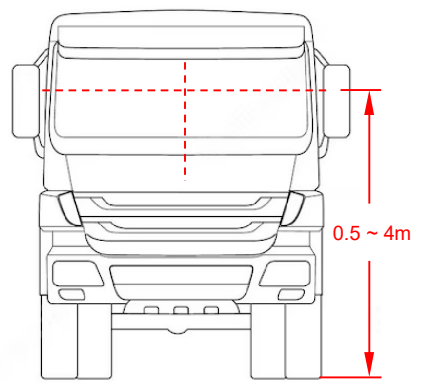

Road facing ADAS camera positioning requirements Figure 4

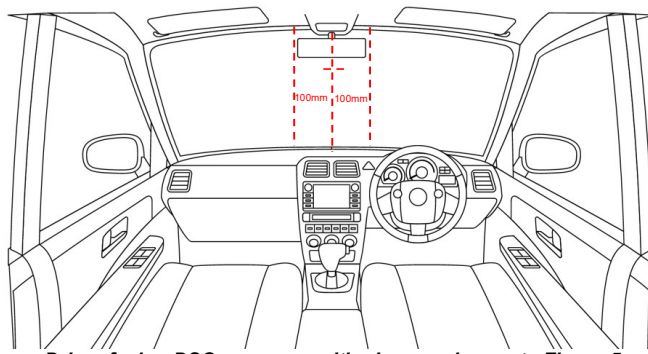

Driver facing DSC camera positioning requirements Figure 5

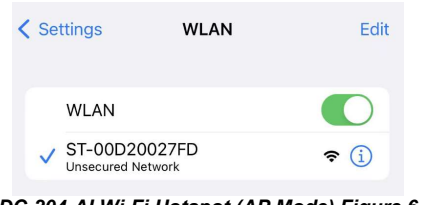

DC-204-AI Wi-Fi Hotspot (AP Mode) Figure 6

# SmartController

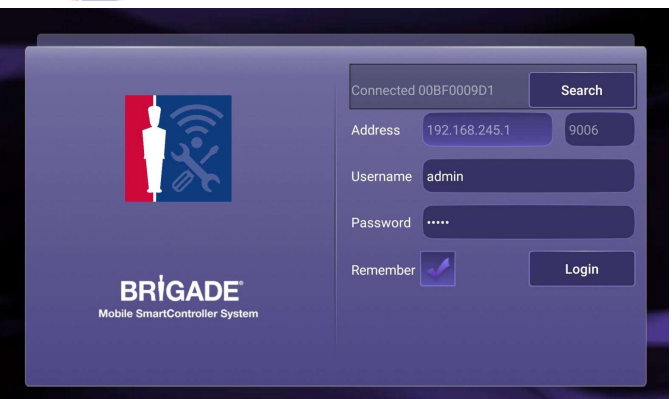

SmartController app login page Figure 7

For road facing ADAS camera, the position needs to follow rules below:

1) The dashcam must be in the centre of the windshield. Left or right 100mm offset is acceptable; this means that the distance between the centre of the front facing lens and centre of windshield must not exceed 100mm.

2) The height from the camera lens to the ground must within 0.5 - 4m range.

3) The device must be within the windshield wipers swept area to guarantee the view are always clear.

For driver-facing DSC camera, the position needs to follow rules below:

1) The camera lens must be in the centre of the windshield. Left or right 100mm offset is acceptable.

2) The camera view must be able to capture the driver's face and both eyes. For optimal performance the distance between camera and driver's face is recommended to be within 0.5 - 1m.

3) The driver's face must be in a good proportion in the camera view, not too high up which may lead to failure to detect eyes and mouth movement; not too low down which the device may <u>obstruct drivers' view</u>.

To confirm the position is appropriate, power on the device to check the live view on mobile devices.

After the device is powered on, the first 3 minutes it generates a Wi-Fi hotspot which smart mobile devices can search out in WLAN interface. The Wi-Fi signal named after the device serial number. If installer cannot find the Wi-Fi signal or missed the first 3 minutes, installers can quickly press the panic button on the front panel of the device twice to force it into AP mode, which gives Wi-Fi hotspot for connecting the SmartController app to the device.

Open the SmartController app, login with default username and password which are:

Username: admin

Password: admin

Note: it is highly recommended that the user changes the password at first login for security purposes and ensure that the new password is only distributed on a need-to-know basis. User should also make note of the new password as Brigade Electronics PLC does not have access to this information.

Enter Preview tab to check if both cameras are in the right position (CH1 is ADAS – road facing camera; CH2 is DSC – driver facing camera).

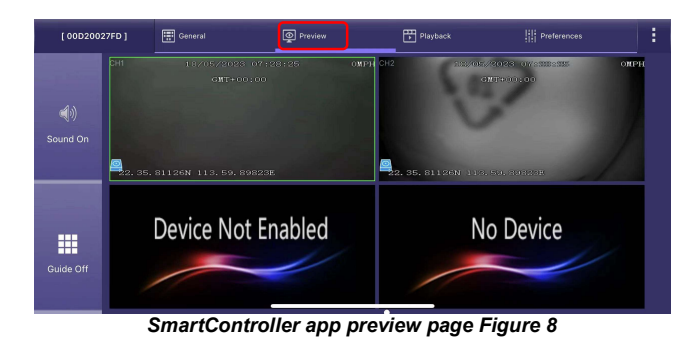

# 3.5 Installation of Dashcam Bracket

Installer must ensure that section 3.4.2 has been read and understood before installing the dashcam bracket. It is essential that the installer uses the guidelines stated in that section to determine the location of the dashcam bracket. Do not remove the adhesive protective sheet, or permanently secure bracket, until the correct position has been confirmed. See section 3.4.2 for detailed outline of the installation location requirements. It is also advised that the installer check the live view of the camera whilst carrying out this exercise to ensure correct fitting of the bracket when the protective sleeve is later removed.

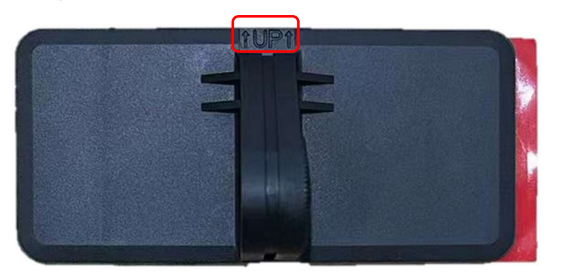

DC-204-AI-B-01 Bracket Figure 9

After confirmation of the correct installation position:

- 1. Ensure that the vehicle is parked on a horizontal/levelled surface.
- 2. Use the alcohol wipe to clean inside and outside of the installation area.
- 3. Make sure the "UP "inscription and arrows are pointing to the top of the cabin.
- 4. Take out the bracket from the kit and peel off the 3M protective sleeve.
- 5. Stick the bracket (using the adhesive 3M pad surface) to the windshield in the confirmed installation area.
- 6. Install the bracket horizontally in the confirmed installation area such that the upper edge of the bracket is parallel to the upper edge of the windshield.
- Press the bracket to the windshield for 10s to ensure good contact between the bracket and the windshield and that air bubbles does not form between the windshield and the bracket.

# 3.6 Installation of Dashcam

The installer should ensure that the following has been done before installing the dashcam on bracket:

- 1. Start the vehicle to power up the dashcam.
- 2. Connect to the SmartController app as stated in section 3.4.2

The dashcam is fitted to the bracket with the front side of the dashcam with LEDs and button facing inward so that the lens of the DSC camera is facing the driver – driver facing and the ADAS camera lens is facing the road – road facing.

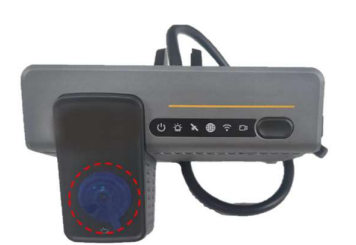

Driver facing lens of the DSC camera should be facing the driver.

DC-204-AI Front view showing LEDs and button and driver facing lens of DSC camera Figure 10

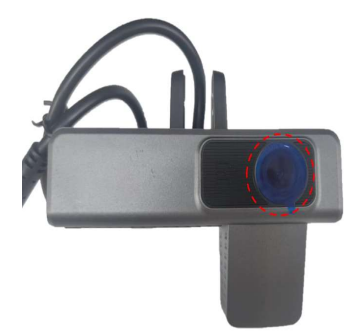

Road facing lens of the ADAS camera should be facing the road (close to the windshield)

DC-204-AI Rear view showing the road facing lens of the ADAS camera Figure 11

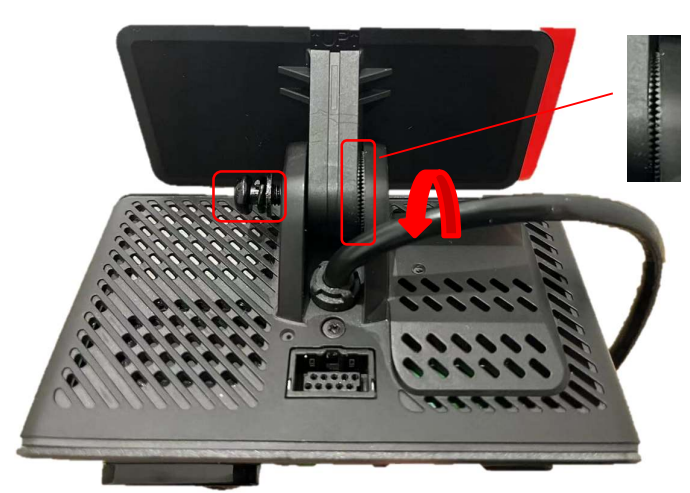

Picture showing the fixing screw, angle of rotation of DC-204-AI Figure 12

It is important to ensure that the bracket is firmly fitted to the windshield so that it can carry the weight of the dashcam and the dashcam is securely fastened to the bracket using the supplied screw.

Install the device onto the bracket, using the black screw and washers provided in the AI connected dashcam kit and the corresponding screwdriver that would fix the screw appropriately.

The screw should be fastened in such a way that it is possible to adjust the dashcam.

The device is adjustable. The installer can adjust it into the correct angle based on observation from the SmartController live view.

Once the correct position is confirmed, the installer should fasten the screw to ensure that the dashcam in fixed in the correct position confirmed by the live view on the SmartController app.

Note: Please pay attention to the driver facing and road facing lenses, they are used for different purposes. If the direction is correct, the touching surface between the device and the bracket are teethed.

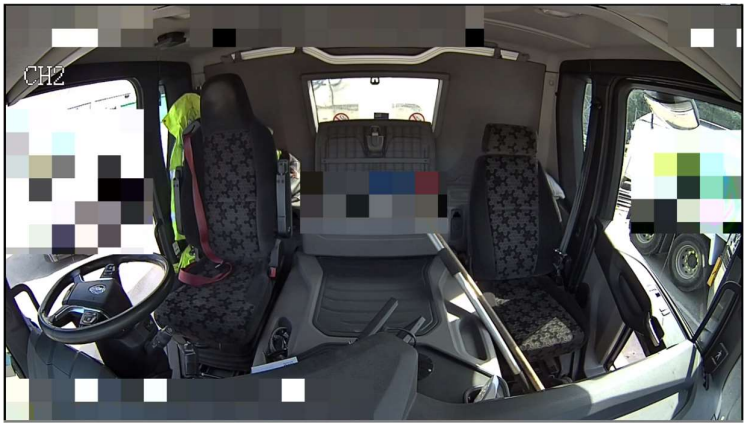

Picture Showing the right positioning of the Dashcam Figure 13

When fixing the dashcam in place, ensure that the following criteria are met when looking at the live view footage from the SmartController app:

- 1. The centre of the cab is in the middle of the screen.
- 2. The cab is levelled (horizontal).
- 3. The steering wheel is visible at the bottom left /right corner of the screen.

## 3.7 Calibration

Every device must be calibrated during installation, or it may not work as expected; it may give too many or too few AI alerts. The dashcam calibrates automatically during driving however, the instructions detailed in the sub-sections below <u>must</u> be followed before the calibration drive for the device to function correctly.

#### 3.7.1 Critical Measurements

After the device is properly installed on the windshield, the installer needs to take some critical measurement and input them into the calibration parameter settings of the dashcam using the SmartController app. These measurements are important to the ADAS and DSC features functioning as designed. These parameters are not going to change when importing configuration files from one device to another therefore the values need to be inputted manually for each vehicle. Each measurement is depicted in AI Calibration Parameter Figure 14 and explained in the notes on the right-hand side of the figure.

Inputting the parameters into the dashcam settings require that the device is turned on. This can be achieved by switching the vehicle's ignition on or starting the vehicle on which the dashcam is installed. Once the dashcam is on and the Wi-Fi LED is green to indicate Wi-Fi hotspot mode, connect the SmartController app to the dashcam as explained in section 3.4.2. The tab where the measured values need to inputted is known as the <u>Calibration Parameter</u> tab. To find the tab on the SmartController app go to: SmartController app -> Preference -> Alarm -> Al App -> Calibration Parameter.

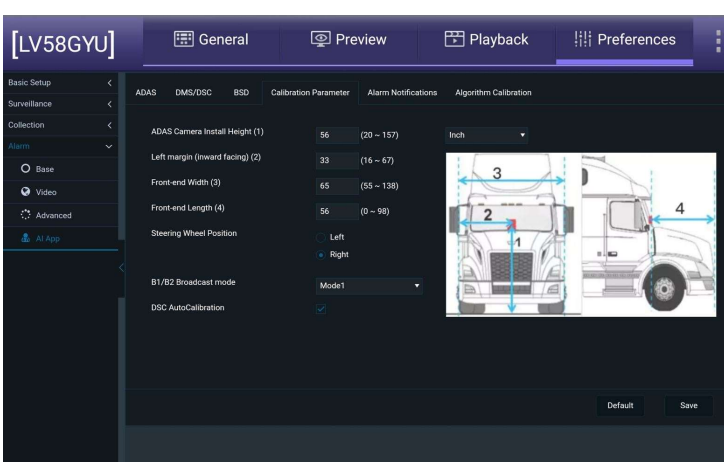

AI Calibration Parameter Figure 14

**ADAS Camera Install Height (1)**: this is the height from the middle of the ADAS camera lens to the ground.

**Left margin (inward facing) (2)**: this is the horizontal distance between the device and the left end of the vehicle body.

Front-end Width (3): this is the vehicle body width.

**Front-end Length (4)**: this is the distance between the device and the front end of the vehicle, which is the distance between the ADAS camera lens and the license plate of the vehicle.

**Steering Wheel Position**: this is the position of the steering wheel, the driver's side of the vehicle. Please select as appropriate for the vehicle to which the dashcam is installed.

**DSC AutoCalibration:** this ensures that the DSC camera autocalibrates when it is enabled. Autocalibration is currently the only option available for the DSC camera therefore it is important to keep it **enabled**. DSC Autocalibration is enabled by **default**.

## 3.7.2 Testing Left and Right Indicators Connections

Ensure that the left and right indicator signals are connected to sensor 1 and sensor 2 respectively as stated in section 3.4.1.3. Ensure that there is still power to the dashcam and the mobile device on which the SmartController app is being used.

| [ 00D20027FD ] | General |          | Pre-        | view   | · 🖽         | layback                     | Prefe   | rences  |
|----------------|---------|----------|-------------|--------|-------------|-----------------------------|---------|---------|
| Basic Setup    | <       |          | Coord Alarm | Dani   |             | 1                           |         |         |
| Surveillance   |         | IO Alarm | Speed Alarm | Pani   | Alarm GPS P | varm                        |         |         |
| Collection     |         | Name     | OSD         | Enable | Alarm Type  | Sensor Uses                 | Trigger | Linkage |
|                |         | Sensor1  |             |        | Event •     | Left Steering *             | Setup   | Setup   |
| O Base         |         | Sensor2  | RS          |        | Event •     | Right Steering <sup>▼</sup> | Setup   | Setup   |
| 😧 Video        |         | Sensor3  |             |        | Event •     | None 🔻                      | Setup   | Setup   |
| Advanced       |         | Sensor4  | S4          |        | Event 🔻     | None 🔻                      | Setup   | Setup   |
| 🏝 Al App       |         | Сору     | Sensor1     | • Ti   | All         | Сору                        |         |         |
|                |         |          |             |        |             |                             |         |         |
|                |         |          |             |        |             |                             |         |         |

SmartController App IO Alarm Figure 15

Go to the IO Alarm settings on the SmartController app which is: SmartController app -> Preference -> Alarm -> Base -> IO Alarm.

See section 4.4.1.1 for detailed description of the IO alarms settings and see figure 16 for the required settings for testing the indicator signals are connected correctly and are functional. Remember to save these setting before exiting the menu for the changes to take effect.

Please note that the signals of interest here are sensor 1 and sensor 2.

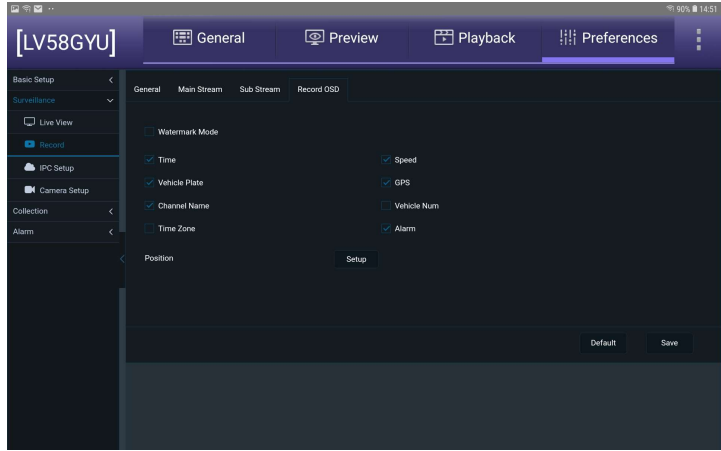

SmartController app Record OSD tab Figure 16

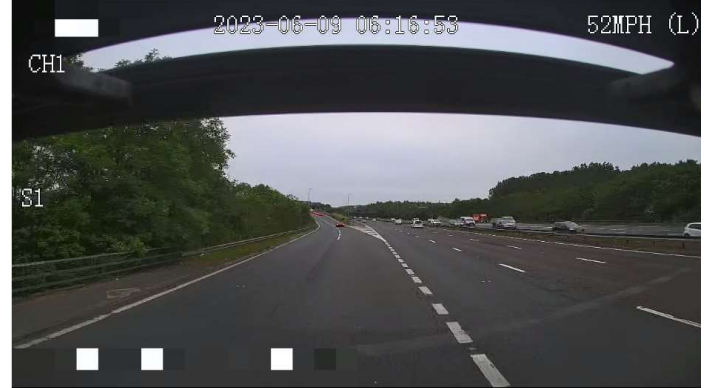

Left Indicator Signal Triggered Figure 17

Once the IO Alarm settings have been changed to match SmartController App IO Alarm Figure 15; go to the Record OSD tab: SmartController app->preferences-> Surveillance-> Record-> Record OSD

Ensure that the alarm option is enabled (blue tick) as shown in SmartController app Record OSD tab Figure 16. Remember to save these setting before exiting the menu for the changes to take effect.

For details about the functionality and usage of record OSD please see section 4.2.2.4

Carryout the following steps to test the indicator signals

- Go to the preview page: SmartController app-> Preview.
- Tap channel 1 footage twice to make it full screen.
- Switch on the left indicator
- Observe footage on channel 1 and check that S1 shows up on the screen.
- Switch on the right indicator
- Observe footage on channel 1 and check that S2 shows up on the screen.

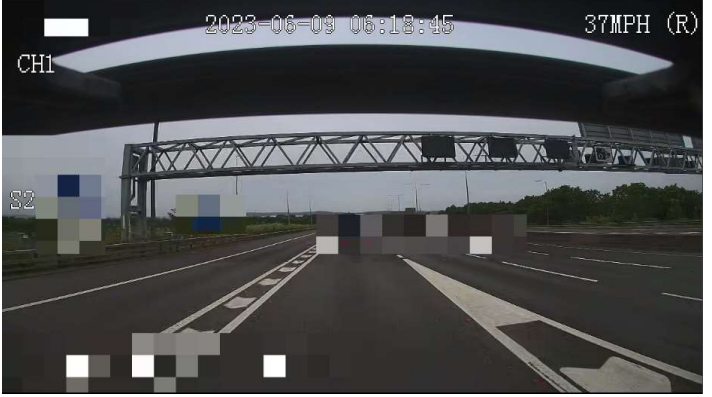

Right Indicator Signal Triggered Figure 18

## 3.7.3 Auto-Calibration

| [ 00D20027FD ] | General               |     | Preview       | Playback | Preferences        | : |
|----------------|-----------------------|-----|---------------|----------|--------------------|---|
| <b>्र</b>      |                       |     |               |          | Calibration Status |   |
|                | Calibration<br>Status |     |               |          |                    |   |
|                |                       | DSC | Not Calibrate |          |                    |   |
| Modules        |                       |     |               |          |                    |   |
| Ľ              |                       |     |               |          |                    |   |
| Storage        |                       |     |               |          |                    |   |
| •              |                       |     |               |          |                    |   |

Auto-Calibration Status Figure 19

If the sensors are connected wrongly i.e left indicator signal to sensor 2 and right indicator signal to sensor 1. Carryout the following to correct the connection error:

- Switch off power to the vehicle.
- Swap the left indicator signal connections from sensor 2 to sensor 1 and vice versa.
- Repeat the left and right indicator signal connection test to verify that the signals are connected as instructed.

The ADAS auto-calibration will start when the vehicle speed reaches 10mph (15km/h) with a vehicle in front which is between 10 - 40 metres away. The auto-calibration can take up to 4 minutes depending on road and environment condition.

The DSM auto-calibration will start when the vehicle speed reaches 12mph (20km/h) and it will be completed after the driver's face has been detected for approximately 5 minutes.

The calibration will only happen once unless there are changes to the Calibration Parameters. In this case the calibration will re-start automatically.

The calibration status can be checked using the SmartController App: *SmartController General* - *Basic Info* – *Calibration Status menu*.

# 4 Dashcam Settings and Parameters (Preference)

The dashcam needs to be configured using the SmartController apps.

All settings are under Preference, other tabs in the app please refer to SmartController manual for usage explanations.

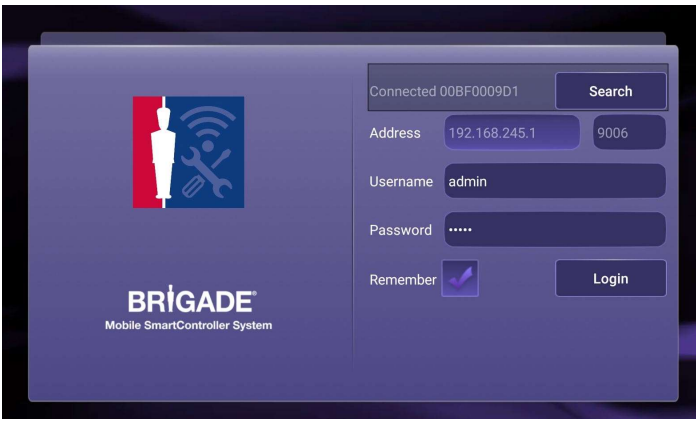

SmartController Login Screen Figure 20

#### 4.1 Basic Setup

#### 4.1.1 Regist Info

This area is for capturing device and vehicle related information.

#### Device Info contains:

**Serial Number** which is a 10-digits unique identifier for each device. It is automatically generated and unchangeable.

**Device ID** is for users to have customised marker on each device for differentiation purposes.

#### Vehicle Info contains:

**Vehicle Reg** to input the current vehicle registration number of the vehicle to which the dashcam is installed.

**Vehicle Num** and **Vehicle VIN** are typically used in fleet/bus applications. These can be captured in this field to assist in identifying the vehicle.

**Driver Info** is also area to store driver related information for fleet/bus applications.

Only **Serial Number** and **Vehicle Reg** will be transmitted to server and displays in MDR-Dashboard live view interface. Everything else is kept in device.

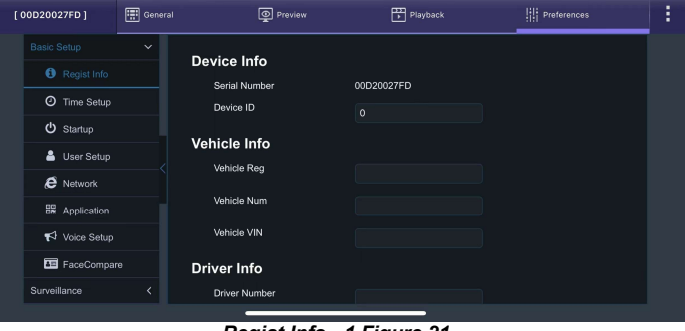

Regist Info - 1 Figure 21

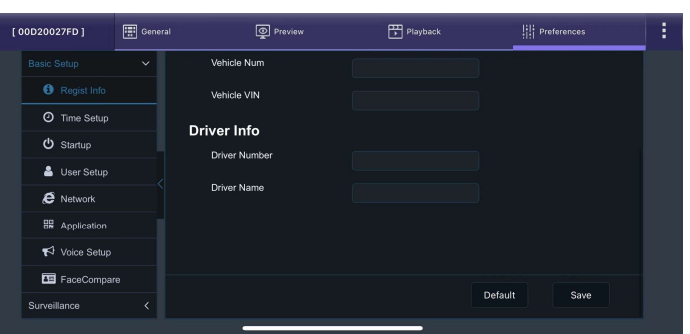

Regist Info - 2 Figure 22

#### 4.1.2 Time Setup

#### 4.1.2.1 General

**Date Format** can be set to either DAY/MONTH/YEAR, YEAR-MONTH-DAY or MONTH/DAY/YEAR. By default, it is set to DAY/MONTH/YEAR.

**Time Format** can be either 24 Hours or 12 Hours. By default, it is set to 24 Hours.

**Time Zone** includes worldwide time zone options. By default, this is set to (GMT) DUBLIN, EDINBURGH, LONDON.

Cross Time Zone Enable currently not in use.

**Default** is found on most settings pages. This allows you to easily restore the factory settings.

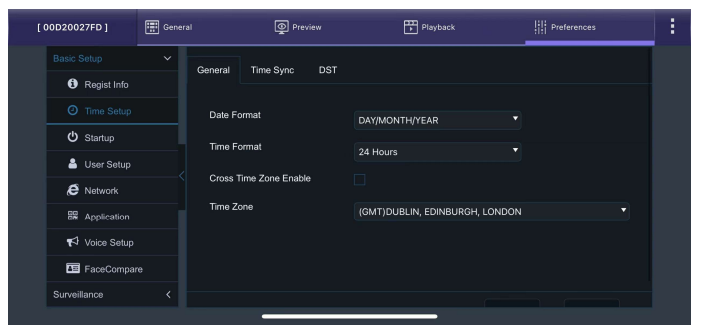

Time Setup - General Figure 23

#### 4.1.2.2 Time Sync

Date/Time can be entered manually here.

**Satellite** should be ticked by default. The device is embedded with a GPS module and antenna, therefore can obtain speed and location easily. This is the simplest and most reliable option.

**NTP** refers to network time protocol that is used to synchronise time with NTP Server PC time. By ticking the box, a list will be available for users to choose NTP servers from or user can input a different server address, if the one required is not on the list provided. This should only be used when mobile network or Wi-Fi enabled.

**Center Server** allows device to synchronize the time with current connected MDR servers. Note: When Satellite, NTP and Center Server are enabled simultaneously, Satellite takes the highest priority. The priority between them is Satellite>NTP>Center Server.

#### 4.1.2.3 DST

DST (Daylight Saving Time) allows users to enter the date and time in which the Daylight-Saving Time will be activated. In the U.K, it starts on the last Sunday of March at 1:00 AM and ends on the last Sunday of October at 2:00 AM. Enter the correct time and date of the country in which the vehicle will be utilised. Whenever **DST** is not in use, turn this option to off.

**Enable** is enabled by default. This setting determines whether daylight savings time is active.

Offset is to determine how many hours to be forward / backward when reaching DST. One Hour or Two Hours optional.

**Start** represents the month, day and time at which DST begins. By default, this is set to UK DST. If the time zone has been changed to another country, other than the UK, then the DST settings will need to be amended to reflect the selected country.

**End** represents the month, day and time at which DST finishes.

4.1.3 Startup

#### 4.1.3.1 ON/OFF

**ON/OFF Mode** only supports one mode – **Ignition**. It means the device will power up when receiving vehicle ignition signal (orange wire).

**Ignition Delay** refers to the period the device will remain on and recording once the ignition has been turned off. The range is 0 to 86399 seconds (24 hours). By default, this is 300 seconds (5 minutes).

Note: If the ignition is turned off right after the device is powered on and the ignition delay is set to less than 6 minutes, the device will shutdown after about 6 minutes + ignition delay. This is because the device has a circuit protection time of 5 minutes after bootup to ensure that its electronics are not damaged due to abrupt power loss during start-up. If the ignition delay is longer than 6 minutes, the device will count down the exact ignition delay value.

Video Delay allows device to stop recording before reaching the end of the **Ignition Delay** period for better utilise storage space. The range is between 0 to the value user set for **Ignition Delay**.

Timer From currently not in use.

**Light Off Time** to define video output duration. When this is enabled, the video out can be used with external monitors to display live view images. Options are **Custom** which can choose from 1 – 3600 seconds or **Never** which will have constant signal output to the monitor.

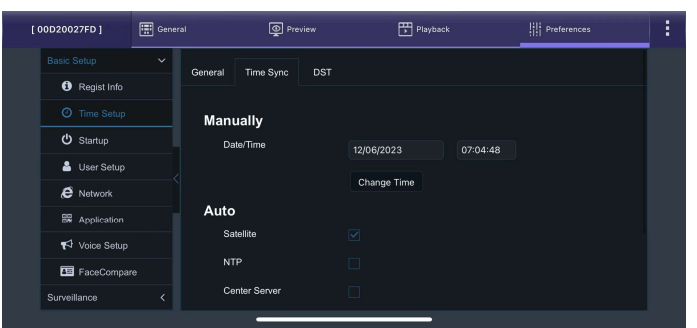

Time Setup – Time Sync Figure 24

| [ 00D20027FD ]       | 🔛 Gener | al      | ې Pro     | view  |     | E    | PI: | ryback  |  | 11 | Pre | eferen | ces | 1 |
|----------------------|---------|---------|-----------|-------|-----|------|-----|---------|--|----|-----|--------|-----|---|
|                      | ~       | General | Time Sync | DST   | 1   |      |     |         |  |    |     |        |     |   |
| <li>Regist Info</li> |         |         |           |       |     |      |     |         |  |    |     |        |     |   |
| O Time Setup         |         | Enable  |           |       |     |      |     |         |  |    |     |        |     |   |
| ப் Startup           |         | Offset  |           | One H | our |      |     |         |  |    |     |        |     |   |
| 🐣 User Setup         |         | Mode    |           |       |     |      |     |         |  |    |     |        |     |   |
| E Network            |         | modo    |           | Week  |     |      |     | <b></b> |  |    |     |        |     |   |
| Application          |         | Start   |           | MAR.  |     | Last |     | Sunday  |  |    |     | 00     |     |   |
| 📢 Voice Setup        |         | End     |           |       |     |      |     | Sunday  |  |    |     | 00     |     |   |
| FaceCompar           |         |         |           |       |     |      |     |         |  |    |     |        |     |   |
| Surveillance         |         |         |           |       |     |      |     |         |  |    |     |        |     |   |
|                      | ·       |         | _         |       | _   |      | _   | -       |  |    |     |        |     |   |

Time Setup - DST Figure 25

| Basic Solup     ON/OFF     Sleep     Wake     Power Box       O     Time Setup     ON/OFF     Mode     Ignition       O     Stanup     Ignition Delay     300     (10 - 86399)Seconds       Juser Setup     Video delay     300     (0 - 300)Seconds | [ 00D20027FD ]                  | General  | Preview    | <b>.</b>  | Playback            | Preferences | 1 |
|----------------------------------------------------------------------------------------------------|---------------------------------|----------|------------|-----------|---------------------|-------------|---|
| • Regist Info           • Time Setup           • User Setup           • User Setup           • User Setup           • Video delay                                                                                                    |                                 | ~ ON/OFF | Sleen Wake | Power Box |                     |             |   |
| O Time Setup     ON/OFF Made     Ignition       O Startup     Ignition Delay     300     (10 - 86399)Seconds       Juser Setup     Video delay     300     (0 ~ 300)Seconds                                                                          | <ol> <li>Regist Info</li> </ol> |          |            |           |                     |             |   |
| User Setup         Ignition Delay         300         (10 ~ 86399)Seconds           Video delay         300         (0 ~ 300)Seconds                                                                                                    | O Time Setup                    | ON/OF    | F Mode     | Ignition  |                     |             |   |
| User Setup<br>Video delay 300 (0 ~ 300)Seconds                                                                                                    | ڻ Startup                       | Ignition | Delay      | -         |                     |             |   |
| Video delay 300 (0 ~ 300)Seconds                                                                                                    | 👗 User Setup                    |          |            | 300       | (10 ~ 86399)Seconds |             |   |
| C Network                                                                                                    | E Network                       | Video d  | Jelay      | 300       | (0 ~ 300)Seconds    |             |   |
| B Application Timer From 08:00:00 To 18:00:00                                                                                                    | BR Application                  | Timer F  | From       |           |                     |             |   |
| tight Off Time Never ▼                                                                                                    | 📢 Voice Setup                   | Light C  | Off Time   | Never     |                     |             |   |
| FaceCompare                                                                                                    | FaceCompar                      |          |            |           |                     |             |   |
| Surveillance K                                                                                                    | Surveillance                    |          |            |           |                     |             |   |

Startup – ON/OFF Figure 26

#### 4.1.3.2 Sleep

**Sleep** is a standby status which enables the device to use minimum electrical current to maintain activity of core system after vehicle ignition is switched off.

By default, this feature set to **No consumption standby** which means the device will be completely off after turning off the ignition to protect the vehicle battery. Another option is **Low consumption standby** which will let the device enter sleep mode after turning off ignition.

During the **Sleep mode**, the device will shut down all the functions except online reporting, GPS reporting and mobile network connectivity. These features that are left functioning so that the platform or mobile phone can remotely wake-up the device for normal operation or Auto-Download tasks. For how to wake up the device, please refer to section 4.1.3.3.

**Sleep Time** is the duration of the device stays in sleep mode.

**Low power protect** is off by default. This feature is important to use to protect the vehicle's battery from damage.

**Battery low voltage protect** is the voltage level which is dangerously low for vehicles. For a 24V vehicle, the limits are from 20V to 23.5V. For a 12V vehicle, the limits are from 8V to11.5V. If power supply voltage is lower than the set value, the device will wait for 600 milliseconds to observe if it is a random dip, or an unrecoverable voltage drop situation. After the waiting period, if the voltage does not return to normal operating voltage, the device will shut down to protect itself from low voltage.

**Voltage Startup** refers to the minimum voltage the device must receive before powering on. For a 24V vehicle, the limits are 24V to 26V. For a 12V vehicle, the limits are 12V to 14V. If the device last shutdown is because of low voltage, the next time supply voltage must higher than the Voltage Startup value, or it will not boot up.

**Low Volt Upload** can only be used if mobile network or Wi-Fi is enabled. MDR Server software has a requirement for this feature. Once the device detects a low voltage level, it will send this data back to the MDR Server where it gets stored.

Proposed Low Voltage Protection Settings for lead-acid batteries (Note: Please check if these are suitable for your vehicle):

| 12V Vehicles           | 24V Vehicles           |
|------------------------|------------------------|
| Low Voltage:9.5V       | Low Voltage:21V        |
| Voltage of Start:12.5V | Voltage of Start:24.5V |

Active Mode – GPS Interval defines when the device under Sleep status, it should report its GPS location to the platform every 60 minutes (default). This interval time is customisable between 5 minutes to 1440 minutes. The reason this setting is 60 minutes rather than the default of 10 seconds is to reduce data and power consumption during **Sleep** mode.

| [ 00D20027FD ]       | General General | Preview                     | Playback              | Preferences | 1 |
|----------------------|-----------------|-----------------------------|-----------------------|-------------|---|
|                      |                 | Shap Wake Por               | uer Box               |             |   |
| <li>Regist Info</li> |                 |                             | 10.004                |             |   |
| Ø Time Setup         | Slee            | p Mode                      | No consumption standb | y 🔻         |   |
| ப் Startup           | Slee            | p Time                      | 100 (0 - 100)         |             |   |
| 🐣 User Setup         |                 | Veltere Destantion          | (0 - 100)             |             |   |
| E Network            | LOW             |                             |                       |             |   |
| 88 Application       |                 | Battery low voltage protect | 9.5 (8 ~ 11.5         |             |   |
| 📢 Voice Setup        |                 | Voltage Startup             |                       | )V          |   |
| FaceCompa            |                 | Low Volt Upload             |                       |             |   |
| Surveillance         |                 |                             |                       |             |   |

Startup – Sleep - 1 Figure 27

| [ 00D20027FD ] | Genera | al 👰 Preview                | Playback | Preferences      | 1 |
|----------------|--------|-----------------------------|----------|------------------|---|
|                | ~      | Battery low voltage protect | 9.5      | (8 ~ 11.5)V      |   |
| Regist Info    |        | Voltage Startup             |          | (12 ~ 14)V       |   |
| U Time Setup   |        | Low Volt Upload             |          |                  |   |
| 🔒 User Setup   |        | Active Mode                 |          |                  |   |
| E Network      |        | GPS Interval                |          | (5 ~ 1440)Minute |   |
| B Application  |        |                             |          |                  |   |
| Voice Setup    |        |                             |          |                  |   |
| E FaceCompar   |        |                             |          | Default Save     |   |
| Surveillance   |        |                             |          |                  |   |

Startup - Sleep - 2 Figure 28

#### 4.1.3.3 Wake

**Wake** is used to boot up the device when it is under **Low consumption standby** mode. This feature is often used when the user needs to urgently check video footage or ask the device to start auto-download task assigned from the server.

It supports various methods to wake up the device.

**IO Wake** is waking up the device when any enabled IO alarm/event triggered.

**G-Sensor Wake** the device wakes up and start functioning when it detects impact or acceleration that exceeds the set threshold.

Remote Wake is currently not supported.

Telephone Wake and Sms Wake requires pre-defining the acceptable wake telephone numbers from which SMS or call would trigger the device to wake up, prior to the using the feature (Wake Telephone 1 - 5). After numbers being filled in, when the device is under Low Consumption Standby status, a call or a "WAKEUP" content message sent from the predefined numbers which will activate the device and put it back to fully ON mode.

**Note:** after the device wakes up, it will use vehicle battery power and keep running, and it starts to count down the **Ignition Delay** users defined previously. After the count down time completed, the device will go back to **Sleep** mode again.

#### 4.1.3.4 Power Box

**Power Box** is the hardware part on the device power cable.

This Power Box hardware has its own internal G-Sensor and microcontroller with which it accumulates data and has the ability to make the decision to shut down the device if the conditions below are met.

**Note:** these settings will only be valid if using OBD connector power cable. It won't work if the power cable tail has been used.

**Shutdown Distance** is to define if, within 1 minute, the vehicle movement distance is no greater than 30 metres (default), the device will be prepared to shut down.

**Wakeup Threshold** is if the acceleration it received no greater than 10mg (default), the device should be prepared to shut down. 1g equals to 9.8m/s<sup>2</sup>.

#### 4.1.4 User Setup

Language currently only supports English.

**User Management** – **Add** is used to create additional user accounts. A maximum of three user accounts can exist.

**Username** is the name you use to log onto the MDR. By default, there are two usernames: **admin** and **user**.

**User Group** represents the level of access to the OSD. There are only two types: Admin and Normal User. Admin has access to all settings and features. Normal User has restricted access to view device status such as module status, storage, version info, live view and playback; but unable to do any actions like export logs, upgrading device or changing configurations etc.

**Setup** is used to change existing user account details.

| [ BRIGADE 01 ]                  | 🛄 Genera | a Q            | Preview | Playback  | Preferences | 1 |
|---------------------------------|----------|----------------|---------|-----------|-------------|---|
|                                 | ~        | ON/OFF Sleep   | Wake    | Power Box |             |   |
| <ol> <li>Regist Info</li> </ol> |          |                |         |           |             |   |
| O Time Setup                    |          | IO Wake        |         |           |             |   |
|                                 |          | G-sensor Wake  |         |           |             |   |
| 🐣 User Setup                    |          | X Threshold    |         | (0~9.9)g  |             |   |
| E Network                       |          | V Theorem and  |         |           |             |   |
| Se Application                  |          | + Threshold    | 5.5     | (0~9.9)g  |             |   |
| <b>¶</b> \$ Voice Setup         |          | Z Threshold    |         | (0~9.9)g  |             |   |
| E FaceCompar                    |          | Remote Wake    |         |           |             |   |
| Surveillance                    |          | Telephone Wake |         |           |             |   |

Startup – Wake 1 Figure 29

| [ MyADPlus ]         | General | Preview           | Pi | ayback | Preferences | : |
|----------------------|---------|-------------------|----|--------|-------------|---|
|                      | ~       | Telephone Wake    |    |        |             |   |
| <li>Regist Info</li> |         | Sms Wake          |    |        |             |   |
| O Time Setup         |         | Wake Telephone 1  |    |        |             |   |
| ပံ Startup           |         | Wake Telephone 2  |    |        |             |   |
| 👗 User Setup         |         | Wake Telephone 3  |    |        |             |   |
| E Network            |         | Wake Telephone 4  |    |        |             |   |
| SR Application       |         | Wate telepitone 4 |    |        |             |   |
| ♥ Voice Setup        |         | Wake Telephone 5  |    |        |             |   |
| E FaceCompan         |         |                   |    |        |             |   |
| Surveillance         |         |                   |    |        |             |   |

Startup – Wake 2 Figure 30

| [ BRIGADE 01 ]       | General | Preview                    | 1             | Playback          | Preferences | 1 |
|----------------------|---------|----------------------------|---------------|-------------------|-------------|---|
|                      | ~       | ON/OFE Sleep Wake          | Pourse Box    |                   |             |   |
| <li>Regist Info</li> |         | officit cloop fideo        | T ONG DOX     |                   |             |   |
| O Time Setup         |         | Shutdown Distance          | 30            | (10 ~ 50)m        |             |   |
|                      |         | Wakeup Threshold           |               |                   |             |   |
| 👗 User Setup         |         |                            |               | (5 ~ 100)mg       |             |   |
| E Network            |         | Real-Time: X: 2.055, Y: 0. | 609, Z: 3.879 | Wakeup threshold: | 1 mg        |   |
| BR Application       |         |                            |               |                   |             |   |
| 📢 Voice Setup        |         |                            |               |                   |             |   |
| 80 FaceCompar        |         |                            |               |                   |             |   |
| Surveillance         |         |                            |               | Defaul            | save        |   |

Startup – Power Box Figure 31

| [ 00D20027FD ]                                      | General | Preview         | Playback    | III Preferences |  |
|-----------------------------------------------------|---------|-----------------|-------------|-----------------|--|
| Basic Setup                                         | ~       | Language        | English     | •               |  |
| <ul> <li>Regist Into</li> <li>Time Setup</li> </ul> |         | User Management | Add         |                 |  |
| ර් Startup                                          |         | User Name       | User Group  | Setup           |  |
|                                                     |         | admin           | Admin       |                 |  |
| E Network                                           |         | user            | Normal User |                 |  |
| SH Application                                      |         | Chock Password  | ?           |                 |  |
| Noice Setup                                         |         |                 |             |                 |  |
| FaceCompar                                          |         |                 |             |                 |  |
| Surveillance                                        |         |                 |             |                 |  |

User Setup Figure 32

To remove any password requirements, save the user account with a blank password.

**Check Password** is used to allow the device to check the login password complexity. When the user is changing the password, if it is default or weak, a notification window will pop up to notify the user to adopt a more complex combination. By default, it is on.

After saving the configuration, the user needs to relogin into the SmartController App to continue additional operations.

Please be aware that it is the responsibility of the user of the device to make note of the saved password as Brigade PLC does not store the device password.

#### 4.1.5 Network

4.1.5.1 Server Setup

The device is able to support report to a maximum of 4 servers simultaneously.

adds another centre server, a new blank page is displayed with a new number.

removes the currently displayed centre server.

ON enables the current centre server.

**Protocol Type** refers to the protocol used by the unit to send its data (video and metadata) to the Server. By default, this is set to **MDR6**. Another option is **808** which currently not in use.

**TSL Enable** is a feature reserved for the future, currently unused.

**Enable Network** refers to the network method used to communicate with the Server. The options are: **Ethernet** – Ethernet cable connected method (hardly used);

**Wi-Fi** – through Wi-Fi connection;

Mob Net - through SIM card data;

Auto Adaptation – Auto-adapts to the three network methods above, if it has internet access. The select priority is Wi-Fi>Ethernet>Mob Net.

**Register Server IP** Public IP address of the firewall which forwards any traffic to the server PC. (IP address and Domain name supported)

**Register Server Port** is used for device access to server. By default, is 5556.

**Media Server IP** should be the same as Register Server IP.

Media Server Port should be the same as Register Server Port. By default, is 5556.

#### 4.1.5.2 Ethernet

By default, the device is using IPv4. There are two modes available for Ethernet adaptor addressing, DHCP and Static.

**DHCP Mode** refers to the Ethernet adaptor of the device obtaining an IP address automatically from the network.

**Static IP** is used to specify the exact network details you would like the device adaptor to use.

**IP Address** refers to the internet protocol address of the Ethernet adaptor. This address is used to access the device setting menu via LAN cable. Recommended to use SmartController app (Wi-Fi) to access, the LAN cable solution requires an adapter cable and additional computer operations. If having difficulties, please ask your internal IT for information and assistance.

**Subnet Mask** is used to identify network address of an IP address. By default, this is 255.255.255.0.

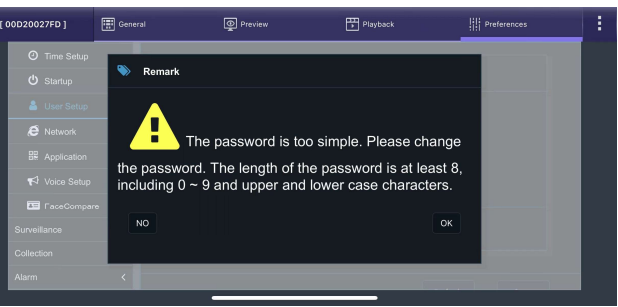

User Setup – Password Notification Figure 33

| [ 00D20027FD ]                  | 📰 Genera |              | Preview   |        | Ē             | Playback   |       | Preferences | : |
|---------------------------------|----------|--------------|-----------|--------|---------------|------------|-------|-------------|---|
|                                 | ~        | Sonior Satur | Ethorpot  | 146 Ei | Mob Not       | Bluetoeth  | Porte |             |   |
| <ol> <li>Regist Info</li> </ol> |          | Server Setup | Luiennet  |        | NICO NOT      | Didetootii | Forta |             |   |
| O Time Setup                    |          | Server1      | Server2   |        |               |            |       | +           | × |
| ڻ Startup                       |          |              |           |        |               |            |       |             |   |
| 💄 User Setup                    |          | ON           |           |        |               |            |       |             |   |
|                                 |          | Protocol     | Туре      |        | MDR6          |            |       |             |   |
| BR Application                  |          | TLS Ena      | blo       |        |               |            |       |             |   |
| 📢 Voice Setup                   |          | Enable N     | letwork   |        | Auto Adaptati | on 🔻       |       |             |   |
| FaceCompar                      |          | Register     | Server IP |        |               |            |       |             |   |
| Surveillance                    |          |              |           |        |               |            |       |             |   |
|                                 |          |              |           | _      |               | _          |       |             |   |

#### Server 1 - 1 Figure 34

| [00D20027FD]         | General | Preview              |     | Playback | Preferences | 1 |
|----------------------|---------|----------------------|-----|----------|-------------|---|
| Basic Setup          | ~       | Register Server port | тср | 5556     |             |   |
| <li>Regist Info</li> |         |                      |     | 6556     |             |   |
| ① Time Setup         |         | Media Server IP      |     |          |             |   |
| ථ Startup            |         | Martia Seniar nort   | 700 |          |             |   |
| 🐣 User Setup         |         | media Server port    | TCP | 5556     |             |   |
| E Network            |         |                      | TLS | 6556     |             |   |
| B Application        |         |                      |     |          |             |   |
| 📢 Voice Setup        |         |                      |     |          |             |   |
| a FaceCompan         |         |                      |     |          |             |   |
| Surveillance         |         |                      |     |          | Save        |   |

Server 1 - 2 Figure 35

| [ 00D20027FD ]                  | 🔛 Gener | əl                                      | Preview     | v     | Ē           | Playback  |       | Preferences | 1 |
|---------------------------------|---------|-----------------------------------------|-------------|-------|-------------|-----------|-------|-------------|---|
|                                 | ~       | Server Setup                            | Ethernet    | Wi-Fi | Mob Net     | Bluetooth | Ports |             |   |
| <ol> <li>Regist Info</li> </ol> |         |                                         |             |       |             |           |       |             |   |
| <ul> <li>Time Setu</li> </ul>   |         | Ethernet                                |             |       |             |           |       |             |   |
| ڻ Startup                       |         | 🖂 Ena                                   | ible IPV4   |       |             |           |       |             |   |
| 💄 User Setu                     |         |                                         |             |       |             |           |       |             |   |
| C Network                       |         | ) ( ) ( ) ( ) ( ) ( ) ( ) ( ) ( ) ( ) ( | Static IP   |       |             |           |       |             |   |
| BR Application                  |         |                                         | P Addross   |       |             |           |       |             |   |
| 📢 Voice Setu                    |         |                                         | in Audress  |       | 192.168.1.1 | 00        |       |             |   |
| a FaceCom                       | pare    |                                         | Subnet Mask |       | 255.255.2   | 55.0      |       |             |   |
| Surveillance                    |         |                                         | Gateway     |       | 192.168.1.1 |           |       |             |   |

Ethernet - 1 Figure 36

**Gateway** helps route the network traffic. By default, this is 192.168.1.1.

Auto Get DNS refers to the domain name system. A DNS server takes the website addresses that you type in and converts them into the actual IP address of the site. While the device attempts to get an IP address from the DHCP server, it will simultaneously attempt to resolve address.

**Use Following DNS** the device will use these DNS addresses regardless of what the DHCP server is using.

**Preferred DNS Server** by default, this is 192.168.1.1.

Alternate DNS Server by default, this is 192.168.1.1.

The device is also support IPv6. When using IPv6 address, tick the **Enable IPV6** box to expand setting menu.

The parameters under IPv6 are the same as for IPv4, recommend consulting with IT department before making any changes.

**MAC Address** refers to media access control address which is a unique identifier. This is assigned to network interfaces for communications at the data link layer of a network segment. This consists of 12 alphanumeric characters.

| [ 9 | 0D20027FD ]               | 📰 General | Preview                            | Playback          | Preferences | 1 |
|-----|---------------------------|-----------|------------------------------------|-------------------|-------------|---|
|     | Basic Setup<br>Basic Info | ~         | Auto Get DNS     Use Following DNS |                   |             |   |
|     | O Time Setup              |           | Preferred DNS Server               | 192.168.1.1       |             |   |
|     | ບໍ Startup                |           | Alternate DNS Server               | 192.168.1.1       |             |   |
|     | User Setup Ø Network      |           | Enable IPV6                        |                   |             |   |
|     | B Application             |           | MAC Address                        | 00-18-F5-6B-44-02 |             |   |
|     | 📢 Voice Setup             |           |                                    |                   |             |   |
|     | FaceCompare               |           |                                    |                   |             |   |
|     | Surveillance              |           |                                    |                   |             |   |

#### Ethernet - 2 Figure 37

| 0D20027FD ]    | 📰 General | Preview                         | Playback      | Preferences |  |
|----------------|-----------|---------------------------------|---------------|-------------|--|
| O Time Setup   |           | Enable IPV6                     |               |             |  |
| ර් Startup     |           | Auto Get IPV6                   |               |             |  |
| 💄 User Setup   |           | <ul> <li>Static IPV6</li> </ul> |               |             |  |
|                |           | IP Address                      |               |             |  |
| BR Application |           | Subasi Mask                     |               |             |  |
| 📢 Voice Setup  |           | Sublict Mask                    | 64            |             |  |
| TaceCompare    |           | Gateway                         | ::192.168.1.1 |             |  |
| Surveillance   |           | Auto Get DNS6                   |               |             |  |
| Collection     |           | Use Following DNS6              |               |             |  |
| Alarm          |           | Preferred DNS Server            |               |             |  |

#### Ethernet - 3 Figure 38

| [ 00D20027FD ] 📰 G | neral 🧕 Preview                       | Playback          | Preferences |  |
|--------------------|---------------------------------------|-------------------|-------------|--|
| O Time Setup       | Auto Get Divse     Use Following DNS6 |                   | _           |  |
| 🖒 Startup          | Preferred DNS Server                  |                   |             |  |
| 🚨 User Setup       |                                       | ::192.168.1.1     |             |  |
|                    | Alternate DNS Server                  | ::192.168.1.1     |             |  |
| BR Application     | MAC                                   |                   |             |  |
| 📢 Voice Setup      | MAC Address                           | 00:18:F5:6B:4A:02 |             |  |
| TaceCompare        |                                       |                   |             |  |
| Surveillance       |                                       |                   |             |  |
| Collection         |                                       |                   |             |  |
| Alarm              |                                       | Dera              | uit Save    |  |

#### Ethernet - 4 Figure 39

## 4.1.5.3 Wi-Fi

By default, the device is on Wi-Fi Client mode.

**Lock** can fix the Wi-Fi settings and parameters below, and not let it be overwritten when user imports config files.

Note: this **Lock** status is saved on the device and does not go into the config file. This means if a user turned this Lock on, the device would not overwrite any Wi-Fi parameters in the future by importing config files. It can only be able to change by manually change those parameters or manually disable **Lock** to allow it to be able to accept config files again.

**Enable** is used to turn the Wi-Fi module to one of 3 different statuses, Disable, Client and AP. Once chosen Client or AP, the settings found below will become active.

**Enable (Client)** activates the Wi-Fi module and enter client mode. Afterwards the device will have the ability to connect to an external Wi-Fi signal for data transmission.

**Enable (AP)** activates the Wi-Fi module and enter AP mode which will make the device create a Wi-Fi hotspot for any mobile device to connect to it. Once activated, users can use mobile phones to connect to the Wi-Fi hotspot and access setup menus via the SmartController App.

By default, the device is set to **Disable** which means no Wi-Fi access initially. To let users have access for configuration, the device will have two ways to enter the AP mode:

1) When the device boots up, the first 180 seconds

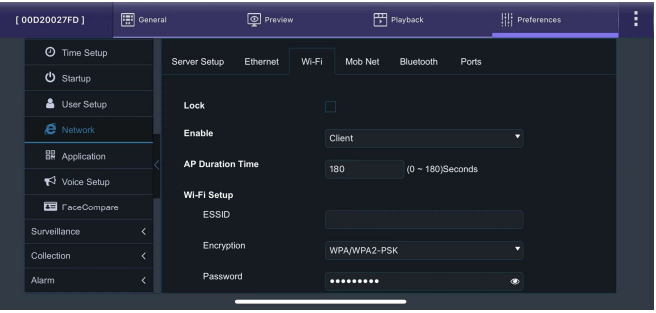

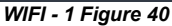

| [ 00D20027FD ] | General | Preview     | Playback | Preferences | : |
|----------------|---------|-------------|----------|-------------|---|
| O Time Setup   | V       | Enable IPV4 |          |             |   |
| ර් Startup     |         | Static IP   |          |             |   |
| 🔒 User Setup   |         | IP Address  |          |             |   |
| Ø Network      |         | Subnet Mask |          |             |   |
| BR Application |         | Gateway     |          |             |   |
| ♥ Voice Setup  |         |             |          |             |   |
| E FaceCompare  |         | Enable IPV6 |          |             |   |
| Surveillance   |         |             |          |             |   |
| Collection     |         |             |          |             |   |
| Alarm          |         |             |          |             |   |

WIFI - 2 Figure 41

(configurable) are in AP mode. Users can use this time slot to connect to the hotspot and login the App. If the SmartController connection has not been built over this period, the AP mode will be switched off after time runs out. If it's been connected by a mobile phone and logged in Apps, the signal will remain until the connection cut off.

2) By double clicking the button on the device front panel.

**AP Duration Time** is to define how many seconds the boot up AP mode and button press AP mode should remain. By default, this set to 180 seconds.

**SSID** is the service set identifier.

**SSID (Client)** It is used to identify a wireless LAN and is usually unique to an area. This is where you will enter the name of the wireless network that the device will connect to.

**SSID (AP)** is to set the name of the MDR wireless network hotspot which mobile devices can look for when trying to connect. If left open, the default SSID follows this format "ST-Vehicle Registration Number".

Encryption refers to protocols used to protect your network.

Encryption (Client) supports WEP, WPA/WPA2-PSK and WPA2\_Enterprise. This is case-sensitive.

**Encryption (AP)** supports None, WEP and WPA/WPA2-PSK. None means no password needed when trying to connect to this hotspot. WEP and WPA/WPA2-PSK need minimum 8 characters password.

Password is the wireless network password; this should be entered carefully as it is case-sensitive.

Static IP is used to turn the Wi-Fi module off or on. Once enabled, the settings found below will become active.

Enable IPv4 is to setup the Wi-Fi network address. By ticking this box means your device will automatically obtain an IP address from the Wi-Fi network router.

Static IP allows users to manually define the IP address, but this is not recommended. The simplest way is to stay on auto-get IP address.

IP Address refers to the internet protocol address of the Wireless module. This address is used to join the wireless network.

Subnet Mask is used to identify network address of an IP address. By default, this is 255.255.255.0.

#### Gateway helps route the network traffic.

Enable IPv6 is also supported by the device. Usually, IPv4 should be sufficient for daily use. If want to switch on IPv6, recommend consulting with the users' IT department before making any changes.

#### 4.1.5.4 Mob Net

**Lock** can fix the mobile network settings and parameters below and will not be overwritten when user imports config files.

**Server Type** is an auto-populated field, indicates the mobile network connection type.

**Network Type** is **Mix**, which means when a SIM card being inserted, the device will auto-adapt the strongest network signal for data transmission.

**APN** refers to Access Point Name. This information is dependent on your mobile carrier network.

**User Name** is obtained from your SIM card provider.

Password is obtained from your SIM card provider.

**Number** refers to the dial up phone number needed to connect to the network. Users can leave it as "\*99#" if not wanting to input actual numbers.

**Certification** refers to the authentication mode, this can be set to either None, CHAP (Challenge Handshake Authentication Protocol), PAP (Password Authentication Protocol) or Mix. This is chosen by the network operator.

**Carrier** refers to the SIM card provider, which should be selected manually, or leave it as **Auto** which is compatible for all carrier types.

**Protocol Type** default is IPv4. This can be selected to IPv6 or IPv4/IPv6 according to actual usage.

Active Mode provides different connection type of mobile network. By default, the connection mode is Always which represents the device will immediately connecting to mobile network when a valid sim card has been installed. Other options are Phone/SMS and Sensor which can let the device stay no connection until certain phone call / message comes in or the dedicated

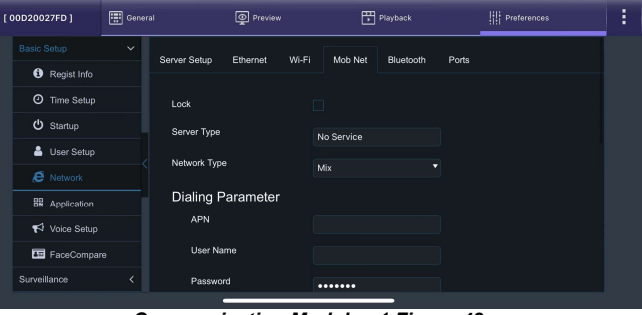

Communication Module - 1 Figure 42

| [ 00D20027FD ] | General | Preview       | Playback |   | Preferences | : |
|----------------|---------|---------------|----------|---|-------------|---|
|                | ~       | Number        | *99#     |   |             |   |
| Regist Info    |         | Certification | CHAR     |   |             |   |
| O Time Setup   |         | Carrier       |          |   |             |   |
| ර් Startup     |         | Carrier       | Auto     | • |             |   |
| 💄 User Setup   |         | Protocol Type | IPV4     |   |             |   |
|                |         | Active Mode   | Always   |   |             |   |
| BR Application |         | Number1       |          |   |             |   |
| 📢 Voice Setup  |         | Number2       |          |   |             |   |
| a≡ FaceCompa   |         | Number3       |          |   |             |   |
| Surveillance   |         | Randero       |          |   |             |   |
|                |         | -             |          |   |             |   |

**Communication Module - 2 Figure 43** 

usage sensor has been triggered (the sensor needs to be setup in advance).

**Number1/2/3** link with above Active mode. If chosen Phone/SMS in active mode, users can fill in 3 different mobile numbers here. When these number calls or send messages to the installed SIM card, the mobile network connection will be created, and the device can start using mobile data for online features.

#### 4.1.5.5 Bluetooth

**Bluetooth** is a reserved feature for future use, currently not in use.

| [00D20027FD]         | 🐺 General | Preview        | • F           | ] Playback      | Preferences | 1 |
|----------------------|-----------|----------------|---------------|-----------------|-------------|---|
|                      | Server    | Setup Ethernet | Wi-Fi Mob Net | Bluetooth Ports |             |   |
| <li>Regist Info</li> |           |                |               |                 |             |   |
| O Time Setup         | Blue      | tooth          |               |                 |             |   |
| <b>ບໍ</b> Startup    |           |                |               |                 |             |   |
| 🐣 User Setup         |           |                |               |                 |             |   |
|                      |           |                |               |                 |             |   |
| BR Application       |           |                |               | Defau           | t Save      |   |
| 📢 Voice Setup        |           |                |               |                 |             |   |
| aच FaceCompa         |           |                |               |                 |             |   |
| Surveillance         |           |                |               |                 |             |   |
|                      |           |                |               |                 |             |   |

**Bluetooth Figure 44** 

## 4.1.5.6 Ports

**Web Port** is used for when a PC is connecting to the device via Ethernet cable for accessing configuration menu. If this is incorrect, the web page will not open. By default, this is 80.

**RTSP Port** is used for Real Time Streaming feature. By default, this is 554.

**RTSP** feature: if the device has a fixed Local IP address, the RTSP feature can be used for real-time live view via commands below:

Main streaming video: rtsp://username:pwd@IP:554/mainstreamX

Sub streaming video: rtsp://username:pwd@IP:554/substreamX

X represents for channel number, starts from zero.

Example (obtain live video from channel 1): rtsp://admin:admin@192.168.1.100:554/mainstream0

#### 4.1.6 Application

#### 4.1.6.1 FTP Server

**FTP Enable** is for connecting to an FTP server for storing snapshots. By default, this is off, for reducing external connectivity for data protection.

Server to input existing FTP server address.

Port default is 21.

**User name** based on existing FTP server information.

Password based on existing FTP server information.

#### 4.1.6.2 Download

**Download** is to wake up the device when in **Sleep** mode to complete the auto-download tasks assigned to it by the server software.

Auto Download Reconnect is by default off. After enabling it, the device in sleep mode will wake up and try to connect to the server to start the download task. If the server reaches the maximum connection amount currently, the device will go back to **Sleep** status and wake up after 5 minutes (default) before next try.

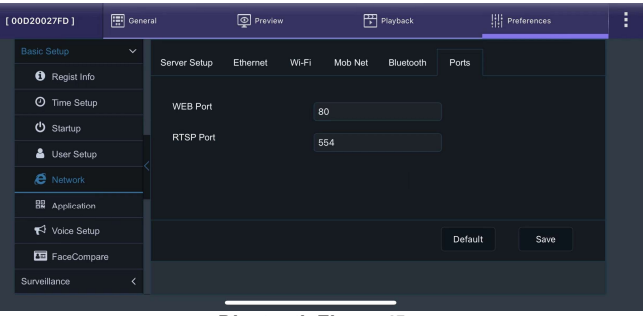

Bluetooth Figure 45

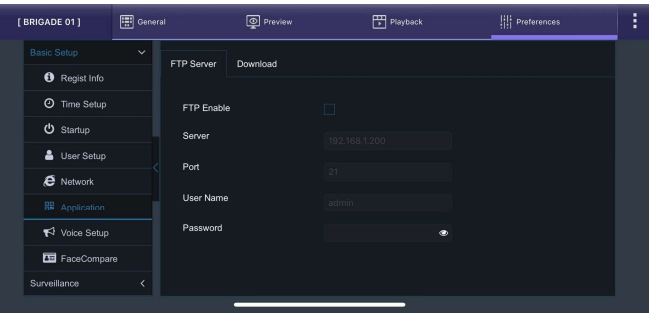

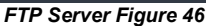

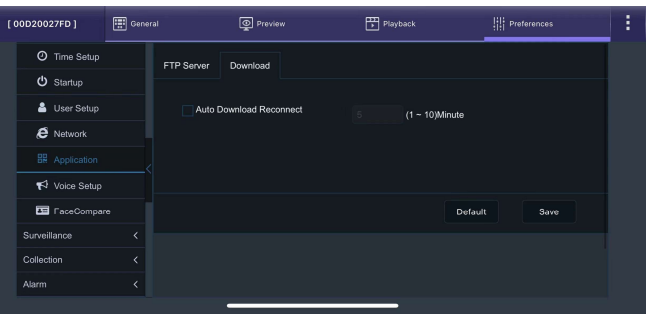

Download Figure 47

#### 4.1.7 Voice Setup

**TTS Voice** by default is 55. This controls the volume of the broadcasting Text to speech (TTS) messages such as AI alarm alerts and notification messages "AP Mode Enabled".

Walkie-talkie volume currently not in use.

ADKIT Volume currently not in use.

| [ 00D20027FD ]                  | 🐺 General | Preview              | Playback    | Preferences  | 1 |
|---------------------------------|-----------|----------------------|-------------|--------------|---|
|                                 | ~         | TTS Voice            | (5. 00)     |              |   |
| <ol> <li>Regist Info</li> </ol> |           |                      | 55 (0~63)   |              |   |
| <ul> <li>Time Setup</li> </ul>  |           | Walkie-talkie volume |             |              |   |
| ර් Startup                      |           | ADKIT volume         |             |              |   |
| 🔒 User Setup                    |           |                      |             |              |   |
| E Network                       |           |                      |             |              |   |
| R Application                   |           |                      |             |              |   |
|                                 |           |                      |             | Default Save |   |
| FaceCompa                       |           |                      |             |              |   |
| Surveillance                    |           |                      |             |              |   |
|                                 |           |                      |             |              |   |
|                                 |           | Voice Setu           | p Figure 48 |              |   |

# 4.1.8 FaceCompare

FaceCompare is under development, currently not in use.

| [ 00D20027FD ] | General | Q Prev                        | iew        |     | Playt               | ack |            | Pre | ferences    | 1 |
|----------------|---------|-------------------------------|------------|-----|---------------------|-----|------------|-----|-------------|---|
| Basic Setup    | ~       | FaceCaptureEnable             |            |     |                     |     |            |     |             |   |
| Ø Time Setup   |         | Name                          | Enable     | Sp  | /ehicle<br>eed(MPH) | Du  | uration(S) | Ir  | iterval(S)  |   |
| 🖒 Startup      |         | Swipe Snap                    |            |     | (0 ~ 158)           |     | (0 ~ 3600) |     |             |   |
| 👗 User Setup   |         | ACC Snap                      |            |     | (0 ~ 158)           |     | (0 ~ 3600) |     |             |   |
| E Network      |         | Return Back Snap              |            |     | (0 ~ 158)           |     | (0 ~ 3600) |     |             |   |
| RB Application |         | Time snap                     |            |     | (0 ~ 158)           |     | (0 ~ 3600) |     | (15 ~ 3600) |   |
| Noice Setup    |         | Enable Online facial          |            |     |                     |     |            |     |             |   |
| E FaceCompar   |         | Comparison<br>Device Comparis | on Thresho | old |                     |     |            |     |             |   |
| Surveillance   | <       | DSM Image Thre                | shold      |     | 60                  |     | (0 ~ 100)% |     |             |   |

FaceCompare Figure 49

# 4.2 Surveillance

#### 4.2.1 Live View

#### 4.2.1.1 Preview

**Start-up Screen** refers to the display once the device has fully booted up. The options are SINGLE, QUAD and 9-SPLIT. By default, it has quad view.

**Channel** controls which channels is visible at boot up. If the **Start-up Screen** set to **Single**, the user can choose which channels to display. The feature is useful for viewing the desired channel without accessing the device all the time.

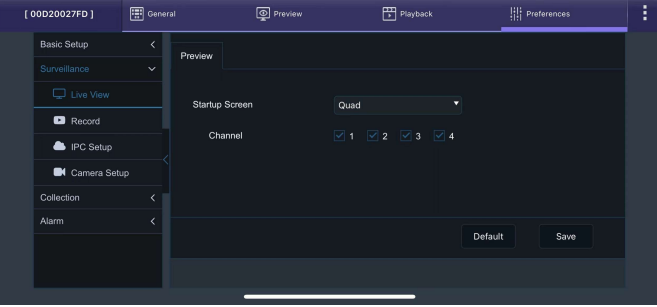

**Preview Figure 50** 

#### 4.2.2 Record

#### 4.2.2.1 General

**System** is used to choose the input/output video format. The options are PAL or NTSC. By default, PAL is chosen. This will be the same for all camera inputs.

**Overwrite** refers to when internal SD cards will overwrite its stored data. The options are BY CAPACITY, BY DAYS, NEVER and BY MINUTES. By default, BY CAPACITY has been selected which means once the SD card has less than 1% of its storage space remaining, older recordings are erased and replaced by newer recordings except locked files. The NEVER option means the overwrite is deactivated.

**Locked Duration** This represents the length of time (in days) for which alarms cannot be overwritten by the MDR. When the retention expires, the locked files will automatically be unlocked and deleted.

**Pre-recording** This value specifies the length of time prior to an alarm recording. This will be added before the actual alarm. For example, if ALARM PRE-REC is set to 10 minutes and an alarm of 5 minutes is triggered at 4:00pm and ALARM POST REC is 180 seconds, the alarm recording will begin at 3:50pm and will end after 4:08pm.

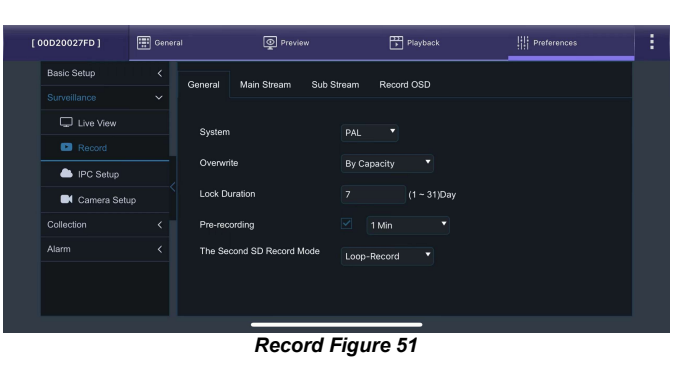

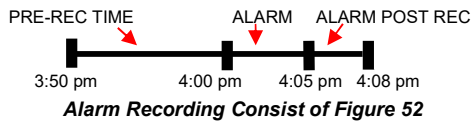

**SD Record Mode** is to define how to use the second SD card in the device. The device has 2 micro-SD cards capability, both will be used for Main Stream Recording.

SD Record Mode options are **Sub-Record**, **Mirror Record**, **Alarm Backup** and **Loop-Record**. By default, Loop-Record is chosen. Once the record mode has been chosen, tick the channel to be recorded to the SD card.

**Sub-Record** lets the SD card record video based on parameters set up in Sub Stream tab. It usually has a rather low resolution and framerates compared to the Main Stream.

**Mirror Record** mode will let the second SD card record the same thing as the first SD card, where the parameters are set up in the Main Stream tab.

**Alarm Backup** only the alarms will be recorded onto the second SD card.

**Loop-Record** let the second SD card to continue recording after the first one is full. This is recommended to use as it can prolong the recording data duration.

Note: When SD cards are replaced, they must be formatted before using.

**SD Write Resource Ratio** calculated by (Stream bitrate / SD card full write speed). Bitrate determined by resolution, framerates and quality; SD card full write speed is a fixed value of Brigade SD card (12Mbps). This is a reference value for user to see and configure settings accordingly. Recommend this is set to a value lower than 80%, if the data rate exceeds SD card writing speed and results in data loss.

Note: This value cannot reflect correct status if using a  $3^{rd}$  party micro-SD card.

**Record Storage** options are **Internal SD** or **External SD** (fireproof box). Currently the External SD is not in use.

Channel by default enables all available channels.

#### 4.2.2.2 Main Stream

These settings are used to set the resolution, frame rate and quality per channel independently for **Main Stream** which is stored on the SD card.

**Channel** is used to identify the channel. 1 and 2 channels are fixed for built-in camera for road monitoring and driver monitoring. Channel 3 for extra AHD/CVBS camera, Channel 4 for extra IP camera. By default, only channel 1 – 3 displays here. Channel 4 only show up when this channel being enabled in IPC Setup.

**Enable** allows the activation/deactivation of the camera channel. This should be used if not all camera channels are utilised to avoid video loss errors.

**Resolution** allows users to choose the resolution for each channel. The options auto adjust based on camera inputs. The options are CIF (lowest), WCIF, HD1, WHD1, D1, WD1 and AHD (720p, 960p, 1080p and 1920p) (highest). The recording resolution will not affect AI detecting accuracy.

**Frame Rate** allows users to choose different frame rates for different channels depending on resolution settings. Options are 1 to 25 for PAL and 1 to 30 for NTSC. By default, it is 20 for Channel 1 and Channel 2.

Quality has 8 levels. Level 1 is the best quality whereas level 8 is the lowest quality. Quality represents stream data bitrate based on current setting (Resolution, Framerate, Quality, Encode Standard). This value can help users to estimate the video file size.

**Encode Standard** options are H.265 and H.264. By default, set to H.265 as it supports higher compression rate and able to reduce the recording file size.

| [ MyADPlus ]                                                    | 🔛 General | Preview                                                                                | Playback                                 | Preferences | 1 |
|-----------------------------------------------------------------|-----------|----------------------------------------------------------------------------------------|------------------------------------------|-------------|---|
| Basic Setup<br>Surveillance<br>Live View<br>Racord<br>IPC Setup | dn<br>~ ~ | Pre-recording<br>SDRecord Mode<br>SD Write Resource Ratio<br>Record Storage<br>Channel | Sub-Record    Sub-Record      Sub-Record |             |   |
| Collection<br>Alarm                                             |           |                                                                                        |                                          |             |   |
|                                                                 |           |                                                                                        | Defa                                     | ult Save    |   |

Record – Sub-Record Figure 53

| t | 00D20027FD ] | 📰 Genera |         | ģ       | Previe | ew      |      | Ē       | ] Playback | III Pre         | 'erences    | : |
|---|--------------|----------|---------|---------|--------|---------|------|---------|------------|-----------------|-------------|---|
|   | Basic Setup  | <        | General | Main St | ream   | Sub St  | ream | Reco    | rd OSD     |                 |             |   |
|   |              |          |         |         |        |         |      |         |            |                 |             |   |
|   | 🖵 Live View  |          | Channel | Enable  | Res    | olution | Fram | ne Rate | Quality    | Encode Standard | Channel Nam |   |
|   | Record       |          |         |         | 720P   |         |      |         |            | H265 •          |             |   |
|   | IPC Setup    |          |         |         | 720P   |         |      |         |            | H265 •          |             |   |
|   | Collection   | ιρ<br>   |         |         |        |         |      |         |            |                 |             |   |
|   | Alarm        |          |         |         |        |         |      |         |            |                 |             |   |
|   |              |          |         |         |        |         |      |         |            |                 |             |   |
|   |              |          |         |         |        |         |      |         |            |                 |             |   |

#### Main Stream -1 Figure 54

| [ 00D20027FD ] | 🖽 Genera |         | Previe      |                | Playback      |              | Preferences        | 1 |
|----------------|----------|---------|-------------|----------------|---------------|--------------|--------------------|---|
| Basic Setup    | <        | General | Main Stream | Sub Stream     | Record OSD    |              |                    |   |
|                |          |         |             |                |               |              |                    |   |
| Live View      |          | Channel | Record Mode | Audio          | Alarm Quality | Encode Mode  | Audio Codina Forma |   |
|                |          | onanner | Record mode | Audio          | Autoria       | Lincode mode | Addio ooding Forma |   |
| IPC Setup      |          |         | Power Up 🔻  | Always Audio 🔻 | 2 •           | VBR •        | ADPCM              |   |
|                |          |         | Power Up 🔹  | Always Audio 🔻 | 1(Best) 🔻     | VBR 🔻        | ADPCM `            |   |
| Camera Setu    | ip       |         |             |                |               |              |                    |   |
| Collection     |          |         |             |                |               |              |                    |   |
| Alarm          |          |         |             |                |               |              |                    |   |
|                |          |         |             |                |               |              |                    |   |
|                |          |         |             |                |               |              |                    |   |
|                |          |         |             |                |               |              |                    |   |

Main Stream -2 Figure 55

**Channel Name** is used for an 8-character name which each camera channel can be associated with. These can include lower/upper alphanumeric characters. This is displayed on the Live and Record OSD.

**Note:** For IP camera channels, since the IP camera has its own settings embedded, after connecting, the channel settings will automatically change to IP camera. Users may need to manually adjust the settings after connection.

**Record Mode** has three modes available – all modes require the **IGNITION** signal to be applied, or timer auto-boot to be set up:

- **Power Up** allows continuous recording after powering up until the device shuts down.
- ALARM allows users to record only when an alarm has been triggered. Alarms can be configured to be activated by triggers or other alarms (such as G-Force, Panic Alarm, see section 4.4 for details on alarms)
- **TIMER** allows users to specify timeframes in which the recording will be activated.

**Record Mode - Timer - Schedule** allows users to choose schedules based on different days.

Click on the day and choose the desired day of the week. Then setup the **Start Time**, **End Time** and **Video Type**.

**Record Mode - Timer - Video Type** can be Normal or Alarm.

Note: This record mode timer will not prevent the device from turning off if ignition signal has been removed.

Audio activation allows users to enable/disable the audio recording from the camera channels individually. This setting depends on the utilised cameras having microphones. There are 2 options, Always Audio (Main Stream always has audio recorded) and No Audio (Main Stream recording has no audio).

**Alarm Quality** has 8 levels. Level 1 is the best quality whereas level 8 is the lowest quality. Brigade recommends using a higher quality for Alarms for a higher level of image detail.

**Encode Mode** allows users to choose between Constant Bit Rate (**CBR**) and Variable Bit Rate (**VBR**). The difference is minimal as the Variable Bit Rate is not efficient as it involves more processing power and may introduce some visible artefacts due to higher compression rates.

**Audio Coding Format** support 4 types of audio format: ADPCM, G711U, G711A and G726. By default, it is set to ADPCM.

**Audio Format Sub Type** works when choosing **G726**. Available options are 16K, 32K, MEDIA\_16K and MEDIA\_32K. By default, set to 32K.

**Percentage of Main Stream** displays resource occupation which calculated based on each channel settings. Main Stream resource and Sub stream resource are calculated separately, each of them can go up to 100%.

**Copy** can duplicate one channel's setting to every other channels.

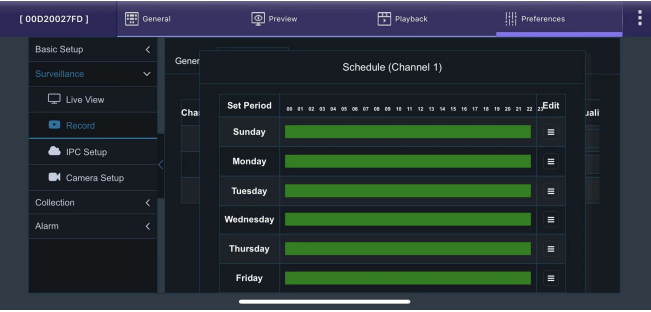

Main Stream – Record Mode – Timer Schedule Figure 56

| [ 00D20027FD ]                                | 📰 Gener | əl    | O Preview  | Play                 | back                 | Preferences   |      | : |
|-----------------------------------------------|---------|-------|------------|----------------------|----------------------|---------------|------|---|
| Basic Setup<br>Surveillance                   | <<br>~  | Gener | S          | chedule (Channe      | el 1 Sunday)         |               |      |   |
| Live View                                     |         | Cha   | Add A Plan |                      |                      |               | ilst |   |
| <ul> <li>Record</li> <li>IPC Setup</li> </ul> |         |       | Start Time | End Time<br>23:59:59 | Video Type<br>Normal | Delete<br>* × |      |   |
| Camera Setu                                   |         |       |            |                      |                      |               |      |   |
| Alarm                                         |         |       |            |                      |                      |               |      |   |
|                                               |         |       |            |                      |                      |               |      |   |
| Collection<br>Alarm                           | <<br><  |       |            |                      |                      |               |      |   |

Main Stream – Record Mode – Timer Setup Figure 57

| [ 001 | D20027FD ]    | 📰 General | Preview                   | Playback    | Preferences  | : |
|-------|---------------|-----------|---------------------------|-------------|--------------|---|
| E     | Basic Setup   | <         |                           |             |              |   |
|       |               |           |                           |             |              |   |
|       | 🖵 Live View   |           |                           |             |              |   |
|       | Record        |           |                           |             |              |   |
|       | lPC Setup     |           | Percentage of main stream | 18.8%       |              |   |
|       | 🛤 Camera Setu |           | Copy Channel 1 🔻          | To All Copy |              |   |
|       | Collection    |           |                           |             |              |   |
| 4     | Narm          |           |                           |             |              |   |
|       |               |           |                           |             |              |   |
|       |               |           |                           |             | Default Save |   |
|       |               |           | _                         |             |              |   |

Main Stream -3 Figure 58

#### 4.2.2.3 Sub Stream

These parameters define sub stream, which is typically used for the secondary SD card or online **Live View** via MDR-Dashboard 6.0. If the second SD card used for alarm recording, mirror recording or Loop-Record, it will take Main Stream parameters.

Channel is used to identify the channel.

**Enable** this controls which channels are to have substream video and save to the second SD card.

**Resolution** can be setup per channel. Options are CIF, HD1, D1.

**Frame Rate** allows users to choose different frame rates for different channels depending on resolution settings. Options are 1 to 25 for PAL and 1 to 30 for NTSC. The default framerate is 20 for Main Stream and 10 for Sub Stream.

Quality has 8 levels. Level 1 is the best quality whereas level 8 is the lowest quality. Quality represents stream data bitrate based on current setting (Resolution, Framerate, Quality, Encode Standard). This value can help users to estimate the video file size.

**Encode Standard** options are H.265 and H.264. By default, set to H.265 as it supports a higher compression rate and is able to reduce the recording file size.

Audio activation allows users to enable/disable the audio recording from the camera channels individually. This setting depends on the utilised cameras having microphones. There are 2 options, Always Audio (Main Stream always has audio recorded) and No Audio (main Stream recording has no audio).

**Percentage of Sub Stream** displays resource occupation which calculated based on each channel settings. Main Stream resource and Sub Stream resource are calculated separately, each of them can go to 100%. If this value exceeds 100%, MDR will notify the user and the setting cannot be saved.

**Copy** can duplicate one channel's setting to every other channels.

#### 4.2.2.4 Record OSD

**Record OSD** refers to information that will be "burned" onto the video image. This means that if footage is exported as MP4, then the enabled information will be shown on the image.

The options are Time, Vehicle Reg, Channel Name, Time Zone, Speed, GPS, Vehicle Num and Alarms.

**Watermark Mode** can shrink the text size to minimum to avoid blocking video details.

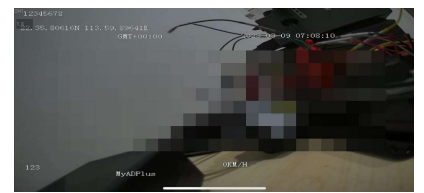

Record OSD without Watermark Mode Figure 61

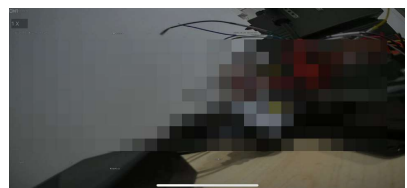

Record OSD with Watermark Mode Figure 62

You can change the position of each live OSD by using the **Setup** button.

| 00D20027FD ]                | 🔛 Genera |         | g       | Preview  |        | E          | 🗄 Playbac |      | III Pre         | ferences                     | 1 |
|-----------------------------|----------|---------|---------|----------|--------|------------|-----------|------|-----------------|------------------------------|---|
| Basic Setup<br>Surveillance | <<br>~   | General | Main St | ream Si  | ub Sti | ream Rec   | ord OSD   |      |                 |                              |   |
| Live View                   |          | Channel | Enable  | Resoluti | on     | Frame Rate | Qua       | lity | Encode Standard | Audio                        |   |
| IPC Setup                   |          |         |         |          |        |            |           |      | H265 •          | Always Audio<br>Always Audio |   |
| Collection                  |          |         |         |          |        |            |           |      |                 |                              |   |
| Alarm                       |          |         |         |          |        |            |           |      |                 |                              |   |
|                             |          |         |         |          |        |            |           |      |                 |                              |   |

Sub Stream - 1 Figure 59

| [ 00D20027FD ] | General | Preview                  | Playback        | Preferences  | : |
|----------------|---------|--------------------------|-----------------|--------------|---|
| Basic Setup    | <       |                          | - <b>4</b> - 4- | 4            |   |
|                |         |                          |                 |              |   |
| Live View      |         |                          |                 |              |   |
| Record         |         |                          |                 |              |   |
| 📥 IPC Setup    |         | Percentage of sub stream | 20.0%           |              |   |
| 📑 Camera Seti  |         | Copy Channel 1 🔻         | To All Copy     |              |   |
| Collection     |         |                          |                 |              |   |
| Alarm          |         |                          |                 |              |   |
|                |         |                          |                 | Default Save |   |

Sub Stream - 2 Figure 60

| [ 00D20027FD ]                     | General | Q Previe                 | w 📑 Playl            | back | : |
|------------------------------------|---------|--------------------------|----------------------|------|---|
| Basic Setup<br>Surveillance        | <<br>~  | General Main Stream      | Sub Stream Record OS | D    |   |
| Live View     Record     IPC Setup |         | Watermark Mode           | Speed                |      |   |
| Collection                         |         | Vehicle Reg Channel Name | GPS                  | Num  |   |
| Alarm                              |         | Time Zone                | Setup                |      |   |

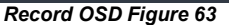

| [ MyADPlus ]  | 🐺 Gene | ral   | Preview       | Playback           | Preferences    | 1 |
|---------------|--------|-------|---------------|--------------------|----------------|---|
| Basic Setup   | <      | Gener |               | Record OSDPosition |                |   |
|               |        |       |               |                    |                |   |
| 🖵 Live View   |        |       | Vehicle Plate | YYY-MM-DD HH:MM:SS | Speed Position |   |
| Record        |        |       |               | Time Zone position |                |   |
| lPC Setup     |        |       |               |                    |                |   |
| 🛤 Camera Setu |        |       |               |                    |                |   |
| Collection    |        |       |               |                    |                |   |
| Alarm         |        |       |               |                    |                |   |
|               |        |       |               |                    |                |   |
|               |        |       | GPS Position  |                    |                |   |

Record OSD Position Setup Figure 64

# By default, **TIME**, **VEHICLE REG**, **TIME ZONE**, **SPEED**, **GPS** are enabled.

#### 4.2.3 IPC Setup

The device supports direct connection with one IP camera via 6pin connector on the adapter cable.

IP connection is plug-and-play. After connected, the image will appear on the screen after approx. 20s without extra operations required.

IP channels are also flexible compared to analogue channels. Users can manually allocate it to any other channel in the IPC Setup page. Brigade Electronics PLC recommend allocating the IP camera to Channel 4 as Channels 1 and 2 are for built-in cameras, Channel 3 usually reserved for AHD/CVBS cameras.

By default, the **LOCAL ADDRESS** for the device is 10.100.100.1. Therefore, the connected IP camera IP address range should within 10.100.100.x.

For more IP camera setup and operation, please refer to <u>IP Camera Operational Guide.</u>

#### 4.2.4 Camera Setup

This interface can be set as mirror, flip or rotating image for each channel. Those settings affects both live and recorded videos.

Install Angle can rotate the image to 0°, +90°, and -90°.

**Mirror** and **Flip** and switch the image direction horizontally or vertically.

| 00D20027FD ] | 📰 General | <b>@</b> Pri   | aview  | Playback  | !!      | Preferences | : |
|--------------|-----------|----------------|--------|-----------|---------|-------------|---|
| Basic Setup  | <         |                |        |           |         |             |   |
|              |           | Device Channel | Enable | IP & Port | Outside | Setup       |   |
|              |           |                |        |           |         |             |   |
| C Cive View  |           |                |        |           |         |             |   |
| Record       |           |                |        |           |         |             |   |
|              |           |                |        |           |         |             |   |
| Camera Seti  | qt        | Local Address  | 10.100 |           |         |             |   |
| Collection   |           |                |        |           |         |             |   |
| Alarm        |           |                |        |           |         |             |   |
|              |           |                |        |           |         |             |   |
|              |           |                |        |           | Default | Save        |   |
|              |           |                |        |           |         |             |   |

IPC Setup Figure 65

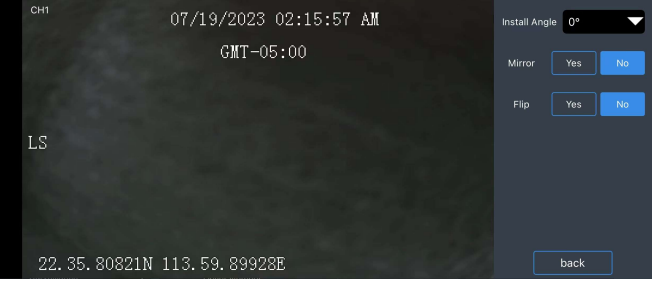

Camera Setup Figure 66

#### 4.3 Collection

4.3.1 General

#### 4.3.1.1 Serial Port

This device supports 1x RS232 signal input which can be used for various accessories. Current recommendation is the Brigade Remote Panel which consists of 4 diagnostic LEDs, internal buzzer and a panic button. In a scenario where the device is installed away from the driver, the remote panel LEDs and buzzer will alert the driver to any hardware or software faults.

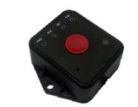

Remote Panel Figure 67

4.3.1.2 CAN

This feature is currently under development.

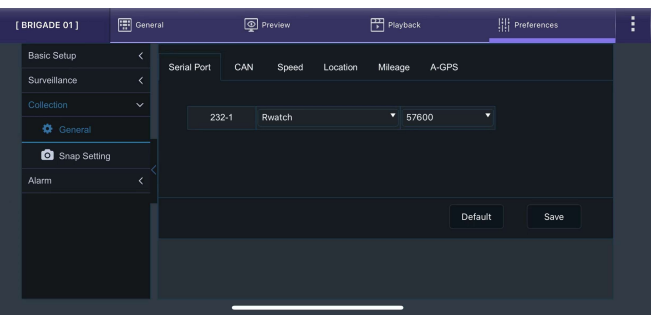

Serial Port Figure 68

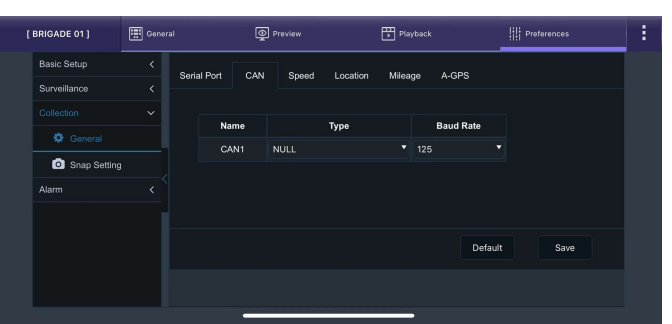

CAN Figure 69

#### 4.3.1.3 Speed

Unit refers to the speed setting. This can either be in miles per hour (MPH) or kilometres per hour (km/h). By default, this is set to MPH.

Source has three options. Satellite (GPS), OBD, CAN or MIX. In the majority of applications GPS signal is the simplest to use. OBD option can be chosen when the device is installed with OBD connectors rather than cable wires. By default, Satellite is chosen as source.

Note: this device does not support Speed Pulse.

#### 4.3.1.4 Location

Navigation Mode refers to which method is used for uploading location information to the connected server. Currently only one method is available - GPS.

Constant Upload Mode means the GPS uploading rate is constant. It can be set either by Timing - every few seconds to upload once, or by Distance, every few miles/km the GPS will be upload once. Distance is selected by default.

Note: Timing and Distance can be ticked at the same time. Whenever one of the condition meets, the GPS info will be generated and uploaded.

Variable Upload Mode support more detailed tuning on the GPS upload rate. Users can set more frequent uploading while vehicle is driving, and less uploading when vehicle stops.

Moving Start can define when the vehicle is running, what GPS upload rate users need.

1) **Speed** is the first condition to define over which speed value can be identified as vehicle is moving.

2) **Duration** is the second condition to define how many seconds the vehicle is running can be marked as Moving status

Both conditions must be satisfied simultaneously.

After above conditions are satisfied, users can define what upload rate they need.

1) Timing defines how many seconds to upload GPS info once.

2) Distance defines how many miles/km to upload GPS info once.

Note: Timing and distance can be ticked at the same time, if they both get ticked, the GPS info will be uploaded when both are satisfied.

Moving Stop follows the same logic as the Moving Start. Users can set lower GPS upload rate here as frequent upload GPS is unnecessary when vehicle is in stop status.

GPS Heading Change is an additional condition to upload GPS info when device detects when the heading direction changed abruptly and significantly. By default, the Deviation Angle is set to 45 degrees and lasts for more than 5 seconds.

GPS Command supports a command of "log gpgsv" and "unlog gpgsv" for obtaining GPS raw data and save onto device storage medium for troubleshooting purposes. By default, it is off.

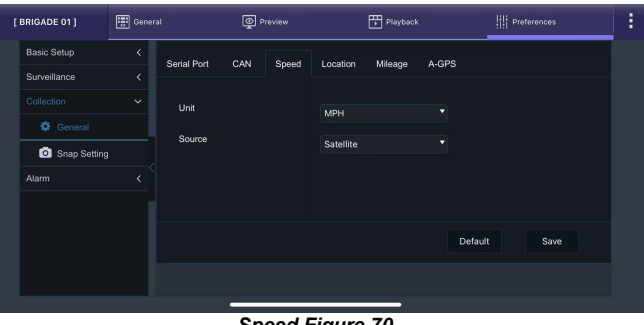

Speed Figure 70

| [ BRIGADE 01 ]                                    | 📰 Genera | I O Preview            | PI                | ayback      | Preferences |
|---------------------------------------------------|----------|------------------------|-------------------|-------------|-------------|
| Basic Setup                                       | <        | Sarial Port CAN Speed  | Location Miles    | ago A GBS   |             |
| Surveillance                                      |          | denarron CAN Opeed     | Location miles    | age A-013   |             |
|                                                   |          | Navigation Mode        | GPS               |             |             |
| <ul> <li>General</li> <li>Snap Setting</li> </ul> |          | Constant Upload Mode   |                   |             |             |
| Alarm                                             |          | Iming                  | Interval Time     | 10 (3 ~ 360 | 0)Seconds   |
|                                                   |          | Distance               | Interval Distance |             | л)км        |
|                                                   |          | O Variable Upload Mode |                   |             |             |
|                                                   |          | Moving Start           | Speed ≥           | 30 (10 ~ 10 | о)км/н      |

Location – Constant Upload Mode Figure 71

| BRIGADE 01 ] | General | Preview                | Ð                 | Playback | Preferences       | 1 |
|--------------|---------|------------------------|-------------------|----------|-------------------|---|
| Basic Setup  | <       | O Variable Upload Mode |                   |          |                   |   |
| Surveillance |         | Moving Start           | Speed >           |          | (10 - 100)KM/H    |   |
|              |         | woving orait           | 0,000 -           |          | (10 - 100)(1011   |   |
|              |         |                        | Duration Time     |          | (5 ~ 600)Seconds  |   |
| Snap Setting |         | ✓ Timing               | Interval Time     |          | (3 ~ 3600)Seconds |   |
| Alarm        |         | Distance               | Interval Distance |          | (0.1 ~ 10)KM      |   |
|              |         | Moving Stop            | Speed <           |          | (10 ~ 100)KM/H    |   |
|              |         |                        | Duration Time     |          | (5 ~ 600)Seconds  |   |
|              |         | Timing                 | Interval Time     |          | (3 ~ 3600)Seconds |   |
|              |         |                        |                   | _        |                   |   |

Location – Variable Upload Mode Figure 72

| BRIGADE 01 ] | 📰 General | Preview            | E               | Playback | III Pre          | ferences | 1 |
|--------------|-----------|--------------------|-----------------|----------|------------------|----------|---|
| Basic Setup  | <         | GPS Heading Change |                 |          |                  |          |   |
| Surveillance |           |                    | Deviation Angle | 45       | (10 ~ 90)Degrees |          |   |
|              |           |                    |                 |          |                  |          |   |
| 🏟 General    |           |                    | Duration Time   |          | (1 ~ 10)Seconds  |          |   |
| Snap Setting |           | GPS Command        |                 |          |                  |          |   |
| Alarm        |           |                    |                 |          |                  |          |   |
|              |           |                    |                 |          |                  |          |   |
|              |           |                    |                 |          | Default          | Save     |   |

Location – GPS Heading Change Figure 73

#### 4.3.1.5 Mileage

**Total** displays the total distance travelled of the vehicle once it has been confirmed in mileage setup. The speed unit controls whether this value is displayed in miles or kilometres.

**Base Value** is a field that is manually entered. Type the current distance value once the device is installed.

**Operation** is used to submit the distance value to the device memory. Click **Correct** once you are happy with the value. Click **clear** to zero the total distance value. Prompts will display to ask for user's confirmation.

#### 4.3.1.6 A-GPS

**A-CPS** is a method to improve GPS transmission by connecting to a nearby mobile base station to download satellite data. Common satellite signal is only 50bit/s, with supports from mobile base station, the downloading speed can be drastically improved. After it is enabled, users can input an A-GPS server address and port. Afterwards, the device will be able to connect to the A-GPS server and downloading GPS data while the vehicle is moving. There are a lot of public A-GPS services that can be chosen. Users can decide which one to use as required.

# **Note:** to use the A-GPS feature requires the mobile network enabled in the device.

If enabled the A-GPS, the additional data consumption is less than 1MB/day.

4.3.2 Snap Setting

#### 4.3.2.1 Time Snap

**Time Snap** needs be ticked to enable all the options. Users can have a maximum of 8 snap entries. By default, time snaps are disabled.

**Start time** refers to the time you would like time snaps to start.

**End time** refers to the time you would like time snaps to end.

**Delete** removes a time snap entry. Entry 1 cannot be deleted.

Snap Link Setup is where the time snap is setup.

There is no limitation of the number of snaps, but this uses the same storage limit as recordings. If the storage is full, then the oldest snap will be written over. Snaps are stored by vehicle registrations and time.

When exporting snaps to a USB flash drive. A folder named picture found in the following path F:\DC204AI\"vehicle registration"\"date"\picture will be created.

**Channel** is the channel option for which the user would like to set time snapshots..

**Snap Enable** controls whether time snaps are enabled for that channel. To activate the other menu options, snap enabled must be ticked.

**Resolution** refers to the time snap resolution. The options are CIF, WCIF, HD1, WHD1, D1, WD1 and AHD (720p, 960p and 1080p). This is dependent on the input resolution of the cameras connected.

**Quality** represents the image quality of the snapshot. There are 8 levels. Level 1 is the highest quality whereas level 8 is the lowest quality. By default, this is 1.

**Upload Type** support to save snapshot to FTP server or HTTP server. FTP server has been defined in *Chapter* 4.1.6.1 FTP Server. HTTP server is currently not in use.

| l | BRIGADE 01]                                       | 🐺 Gener | rəl         | Q   | Preview |             | Playback |              | Preferences | 1 |
|---|---------------------------------------------------|---------|-------------|-----|---------|-------------|----------|--------------|-------------|---|
|   | Basic Setup                                       | <       | Serial Port | CAN | Speed   | Location    | Mileage  | A-GPS        |             |   |
|   | Surveillance                                      |         |             |     |         |             |          |              |             |   |
|   |                                                   |         | Total       |     |         | 0.0056 Mile |          |              |             |   |
|   | <ul> <li>General</li> <li>Snap Setting</li> </ul> |         | Base Value  |     |         |             |          | 2485490)Mile |             |   |
|   | Alarm                                             |         | Operation   |     |         | Correct     | Clea     |              |             |   |
|   |                                                   |         |             |     |         |             |          |              |             |   |
|   |                                                   |         |             |     |         |             |          |              |             |   |
|   |                                                   |         |             |     |         |             |          |              |             |   |
|   |                                                   | _       |             | -   |         |             |          |              |             |   |
|   |                                                   |         |             |     |         |             | . 74     |              |             |   |

Mileage Figure 74

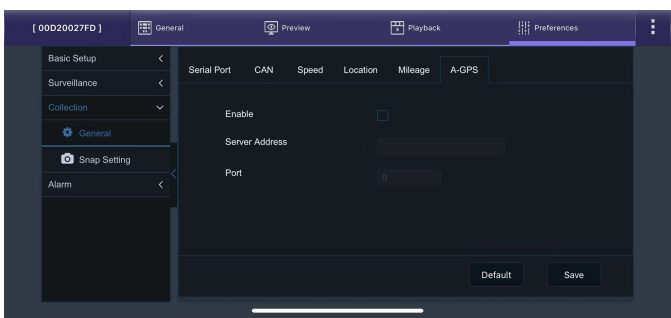

A-GPS Figure 75

| BRIGADE 01 ] | Genera | əl        | ٩ ي        | freview          | Playback |         | references | : |
|--------------|--------|-----------|------------|------------------|----------|---------|------------|---|
| Basic Setup  | <      | Time Snan | Trigger    | Snan Distance Sr | 190      |         |            |   |
| Surveillance |        | nine onap | ingger e   | Shap Distance of | μμ       |         |            |   |
|              |        | Time Snac |            |                  |          |         |            |   |
| General      |        |           |            |                  |          |         |            |   |
| Snap Setting |        |           | No.        | Start Time       | End Time | Setup   |            |   |
| Alarm        |        |           |            |                  |          |         |            |   |
|              |        |           |            |                  |          |         |            |   |
|              |        |           |            |                  |          |         |            |   |
|              |        |           |            |                  |          |         |            |   |
|              |        |           |            |                  |          | Default | Save       |   |
|              | _      |           | -          |                  |          |         |            |   |
|              |        |           | <b>-</b> . | <u> </u>         | 70       |         |            |   |

Time Snap Figure 76

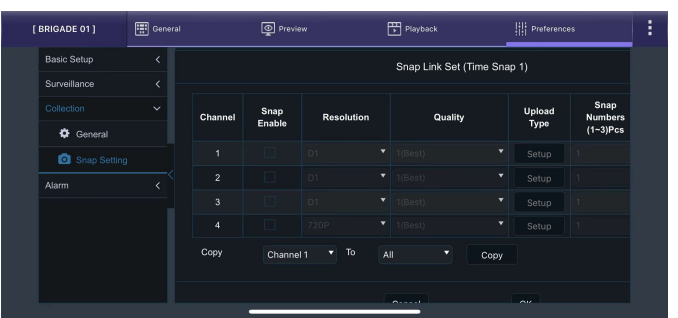

Time Snap Setup 1 Figure 77

**Snap Numbers** refers to how many snaps will be taken. A maximum of 3 snaps can be taken for a minimum of 5 seconds. By default, this is 1.

**Interval** is the period between each snap which can be between 5 and 7200 seconds. By default, this is 5 seconds.

| BRIGADE 01 ] | RIGADE 01 ] General |            | Preview            |                |                             | Preferences                 |  |
|--------------|---------------------|------------|--------------------|----------------|-----------------------------|-----------------------------|--|
| Basic Setup  | <                   |            | Snap Link Set (Tir | ne Snap 1)     |                             |                             |  |
| Surveillance |                     |            |                    |                |                             |                             |  |
|              |                     | Resolution | Quality            | Upload<br>Type | Snap<br>Numbers<br>(1~3)Pcs | Interval<br>(5~7200)Seconds |  |
| General      |                     |            |                    |                |                             |                             |  |
| Snap Setting |                     |            |                    |                |                             |                             |  |
| Alarm        |                     |            |                    |                |                             |                             |  |
|              |                     |            |                    |                |                             |                             |  |
|              |                     |            |                    | Сору           |                             |                             |  |
|              |                     |            | Cancel             | ок             |                             |                             |  |

Time Snap Setup 2 Figure 78

#### 4.3.2.2 Trigger Snap

**Alarm Snap** is used for taking snaps based on triggered alarms only. When any alarm enabled as Alarm Snap on its setting, the device will take snapshots when that alarm triggered.

**Setup** follows the same interface and structure as above **Time Snap**, please refer to section 4.3.2.1 for detailed explanations.

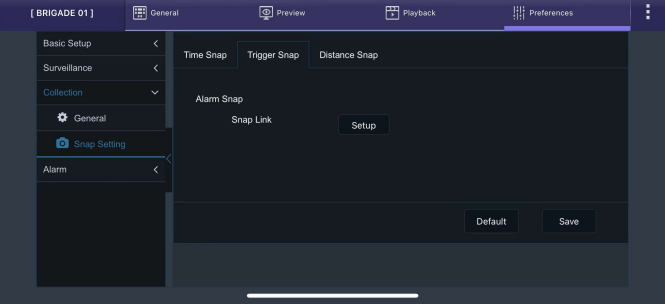

Trigger Snap Figure 79

#### 4.3.2.3 Distance Snap

**Distance Snap** is used for taking snaps based on vehicle driving distance.

**Distance Interval** to define how frequently the device will create a single snapshots.

**Setup** follows the same interface and structure as above **Time Snap**, please refer to section 4.3.2.1 for detailed explanations.

| [ BRIGADE 01 ] | 🔛 General | I O Preview            |               | Playback  | Preferences  |  |
|----------------|-----------|------------------------|---------------|-----------|--------------|--|
| Basic Setup    | <         | Time Span Trigger Span | Distance Span |           |              |  |
| Surveillance   |           | nine onap mgger onap   | Distance Onap |           |              |  |
|                |           | Distance Interval      | 1000          | (0.1Mile) |              |  |
| General        |           | Snap Link              | 0.1           |           |              |  |
| Snap Setting   |           |                        | Setup         |           |              |  |
| Alarm          |           |                        |               |           |              |  |
|                |           |                        |               |           |              |  |
|                |           |                        |               |           | Default Save |  |
|                |           |                        |               |           |              |  |
|                |           |                        |               |           |              |  |

Distance Snap Figure 80

# 4.4 Alarms

#### 4.4.1 Base

#### 4.4.1.1 IO alarm

By default, this alarm is on.

**Name** is filled in for input sensor information. This is usually completed by the installer to aid in identifying an input trigger in the future. Up to 8 alphanumeric characters can be used. This is an important field to be filled in, it is displayed under alarm type in the event log within MDR-Dashboard software.

| Time               |       |
|--------------------|-------|
| 07:17:16 03-10-202 | name2 |
| 07:17:03 03-10-202 | name1 |

**OSD** is a 2-alphanumeric character identifier. This is an important field to be filled in as this information is then carried over to the MDR-Dashboard software. This is shown on the LIVE OSD and the RECORD OSD.

**IO Enable** allows users to set which trigger input wires are used. If a wire is not used, set enable to off.

#### For Trigger:

**Alarm Type** can either be alarm or event. Alarms are reported to the Server Centre. Events are stored but do not get reported to the Server Centre.

| 0D20027FD ]  | 📰 Genera |         | Pre       |              | : <sup>۲</sup> | Playback         | Preferences |         |
|--------------|----------|---------|-----------|--------------|----------------|------------------|-------------|---------|
| Basic Setup  | <        | 10.41   |           | . 0          | - 41 000       | N                |             |         |
| Surveillance |          |         | peed Marn | n Pani       | C Marini GPS / | Nam              |             |         |
| Collection   |          | Name    | OSD       | Enable       | Alarm Type     | Sensor Uses      | Trigger     | Linkage |
|              |          | Sensor1 |           |              | Event *        | Left Steering 🔻  | Setup       | Setup   |
| O Base       |          | Sensor2 |           |              | Event ·        | Right Steering * | Setup       | Setup   |
| Video        |          | Sensor3 |           |              | Event *        | None *           | Setup       | Setup   |
| Advanced     |          | Sensor4 |           |              | Event 🔻        | None •           | Setup       | Setup   |
| 🏝 Al App     |          | Сору    | Sensor    | 1 <b>•</b> T |                | Сору             |             |         |
|              |          |         |           |              |                |                  |             |         |

IO Alarm Figure 81

Sensor Uses select Left or Right Steering when wanting to use AI features. Other options are currently not in use.

**Trigger Source** to define where the signal comes from. The user can choose between **Source Voltage** or **Source Pulse**. Under **Source Voltage**, high/low voltage level can trigger the sensor. Under **Source Pulse**, some pulse signal such as left / right indicators can trigger the sensor.

**Trigger** is a field that controls whether an input trigger will trigger on a low or high signal. Determines whether the trigger sensor is activated with a high or low voltage.

**Effective Time** defines during this period, the device only allows this alarm to be triggered once.

For Alarm Linkage:

**Channel** is used to choose which channels users would like to mark as alarm recordings. (Alarm recordings will show as red on playback time bar on both OSD and MDR-Dashboard software).

**Post Recording** specifies the period of recording added at the end of an alarm. For instance, if a sensor is triggered for 1 sec and the effective time is 30 seconds and the post recording is 15 seconds, the total amount of recording time will be 45 seconds.

**Lock** represents whether the alarm footage can be overwritten. When the retention expires, the locked files will automatically be unlocked and deleted. See section 4.2.2.1 for details on lock duration.

Linkage Screen currently not in use.

**Alarm Snap** can be enabled, the settings are based on the Trigger Snap setup.

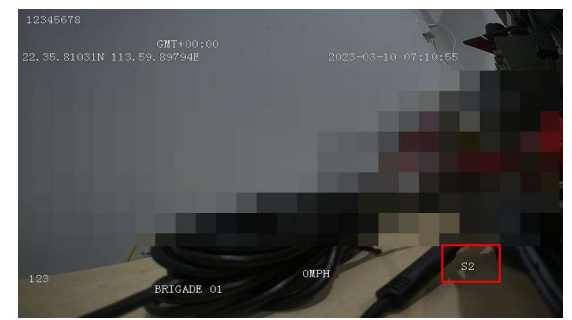

IO OSD shown on Playback Figure 82

| [ BRIGADE 01 ] | 📰 Gene | ral    | Preview          | Playback          | Preferences | : |
|----------------|--------|--------|------------------|-------------------|-------------|---|
| Basic Setup    | <      | 10.41- | -                |                   |             |   |
| Surveillance   |        | IO Ala |                  | sensor1Trigger    |             |   |
| Collection     |        |        | Trigger Source   | Source Voltage    |             |   |
|                |        | sar    | Trigger          | High V            | e .         |   |
|                |        | nar    | Effective Time   |                   |             |   |
| 😧 Video        |        | Se     | Ellective fillie | 5 (0 ~ 10)Seconds | ?           |   |
| Advanced       |        |        |                  |                   |             |   |
| 🔓 Al App       |        |        |                  | Cancel OK         |             |   |
|                |        |        |                  |                   |             |   |
|                |        |        |                  |                   |             |   |

#### IO Alarm Trigger Figure 83

| BRIGADE 01 ] | Gener | əl  | Preview        | Playback             | Preferences | 1 |
|--------------|-------|-----|----------------|----------------------|-------------|---|
| Basic Setup  | <     |     |                |                      |             |   |
| Surveillance |       |     |                | sensor1Alarm Linkage |             |   |
| Collection   |       |     | Channel        |                      |             |   |
|              |       | 901 | Post Recording |                      | e           |   |
|              |       | nar | Lock           |                      |             |   |
| Video        |       | Se  | Linkage Screen | None                 |             |   |
| Advanced     |       |     | Alarm Snap     |                      |             |   |
| 🛔 Al App     |       |     |                |                      |             |   |
|              |       |     |                | Cancel OK            |             |   |
|              |       |     |                |                      |             |   |

#### IO Alarm Linkage Figure 84

#### 4.4.1.2 Speed Alarm

By default, this alarm is off.

**Overspeed Enable** is used to activate overspeed alarms or events.

**Alarm Type** can either be alarm or event. Alarms are reported to the Server Centre. Events are stored but do not get reported to the Server Centre.

For Triger:

**Preload Speed Difference** is an early warning for drivers to curb their speed. For example, if you set the speed to 50mph, and early difference is set to 10mph, then when your speed reaches 40mph, the device will give a TTS voice message "Speed warning" to warn the driver. By default, early difference is set to 10 mph.

**Speed** refers to threshold value for which speed will be considered an overspeed and recorded as an alarm.

**Duration Time** specifies different lengths of time which allow for longer/shorter alarm durations. If the alarm duration is set to 30 seconds and a short 2 second alarm occurs, this would be treated as a 30 second alarm. Can be set between 0 to 255 seconds. By default, the duration time is 10 seconds.

For Alarm Linkage:

**Channel** is used to choose which channels users would like to mark as alarm recordings. (Alarm recordings will show as red on playback time bar on both OSD and MDR-Dashboard software).

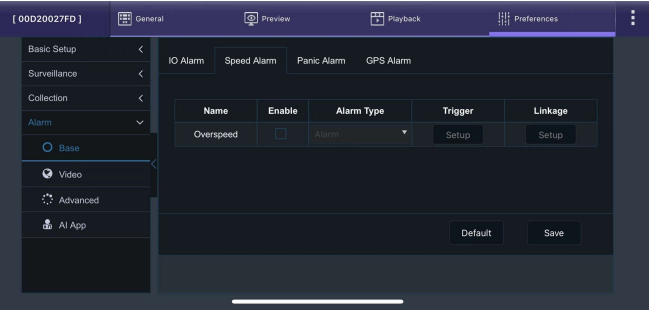

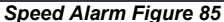

| [ <sup>00D200</sup><br>6                           | 59F |          | 📰 Gener           | al | Preview                                            | v                        | 📅 Playback                                             | 배 Preferences    | : |
|----------------------------------------------------|-----|----------|-------------------|----|----------------------------------------------------|--------------------------|--------------------------------------------------------|------------------|---|
| Basic Setup<br>Surveillance                        |     | IO Alarm | Speed Alarm       |    |                                                    | Overs                    | beed Trigger                                           |                  |   |
| Collection<br>Alarm<br>Base<br>Video<br>C Advanced |     |          | Name<br>Overspeed |    | Preload Speed Difference<br>Speed<br>Duration Time | 10<br>50<br>10<br>Cancel | (0 ~ 124)MPH<br>(1 ~ 124)MPH<br>(0 ~ 255)Seconds<br>OK | Linkage<br>Setup |   |
| då Al App                                          | ×   |          |                   |    |                                                    |                          |                                                        | Default Saw      | • |

Speed Alarm Trigger Figure 86

**Post Recording** specifies the period of recording added at the end of an alarm. For instance, if a sensor is triggered for 1 sec and the effective time is 30 seconds and the post recording is 15 seconds, the total amount of recording time will be 45 seconds.

**Lock** represents whether the alarm footage can be overwritten. When the retention expires, the locked files will automatically be unlocked and deleted. See section 4.2.2.1 for details on lock duration.

Linkage Screen currently not in use.

**Alarm Snap** can be enabled, the settings are based on the Trigger Snap setup.

#### 4.4.1.3 Panic Alarm

By default, this alarm is on.

**Panic Enable** refers to the panic button found on the device, near to the LED indicators. After enabling this alarm, pressing the button once will trigger it.

**Alarm Type** can either be alarm or event. Alarms are reported to the Server Centre. Events are stored but do not get reported to the Server Centre.

For Trigger:

**Any key** refers to how long the panic button needs to be pressed. This is fixed to 1 second.

**Effective Time** defines during this period, the device only allows this alarm to be triggered once.

For Alarm Linkage:

**Channel** is used to choose which channels users would like to mark as alarm recordings. (Alarm recordings will show as red on playback time bar on both OSD and MDR-Dashboard software).

**Post Recording** specifies the period of recording added at the end of an alarm. For instance, if a sensor is triggered for 1 sec and the effective time is 30 seconds and the post recording is 15 seconds, the total amount of recording time will be 45 seconds.

**Lock** represents whether the alarm footage can be overwritten. When the retention expires, the locked files will automatically be unlocked and deleted. See section 4.2.2.1 for details on lock duration.

Linkage Screen currently not in use.

**Alarm Snap** can be enabled, the settings are based on the Trigger Snap setup.

**MP3 Voice** enables when the alarm triggered, there will be a voice alert produced by the device to notify the driver.

| [ BRIGAE | DE 01]   | 🐺 Gene | al     | Preview        | Playback                | Preferences | : |
|----------|----------|--------|--------|----------------|-------------------------|-------------|---|
| Basic    | Setup    | <      | 10.41  |                |                         |             |   |
| Survei   | illance  |        | IO AIS |                | Overspeed Alarm Linkage |             |   |
| Collec   | tion     |        |        | Channel        |                         |             |   |
|          |          |        |        | Post Recording |                         |             |   |
| 0        |          |        |        | Lock           |                         |             |   |
| Ø        | Video    |        |        | Linkage Screen | None                    |             |   |
| ं        | Advanced |        |        | Alarm Snap     |                         |             |   |
| 8        | AI App   |        |        |                |                         |             |   |
|          |          |        |        |                | Cancel OK               |             |   |
|          |          |        |        |                |                         |             |   |

Speed Alarm Linkage Figure 87

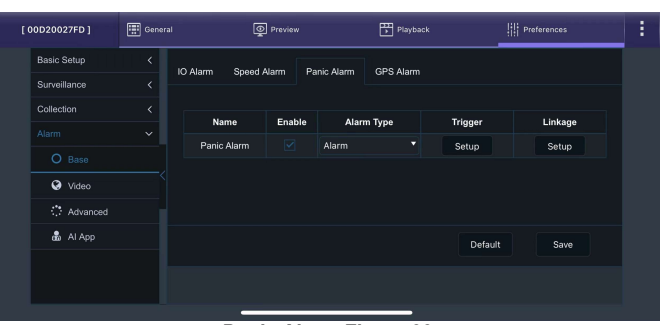

Panic Alarm Figure 88

| [ BRIGADE 01 ] | 🔛 Gene | rəl    | Preview        | Ē      | Playback         | Preferences | : |
|----------------|--------|--------|----------------|--------|------------------|-------------|---|
| Basic Setup    | <      |        |                |        |                  |             | - |
| Surveillance   |        | IO AIS |                | Panic  | Frigger          |             |   |
| Collection     |        |        | Any key        |        | (1 ~ 255)Seconds |             |   |
|                |        |        | Effective Time | 10     | (0 ~ 10)Seconds  | ?           |   |
| O Base         |        |        |                |        |                  |             |   |
| Video          |        |        |                | Cancel | ок               |             |   |
| Advanced       |        |        |                |        |                  |             |   |
| 🖁 Al App       |        |        |                |        | Default          | Save        |   |
|                |        |        |                |        |                  |             |   |
|                |        |        |                |        |                  |             |   |
|                |        |        | _              |        | _                |             |   |

#### Panic Alarm Trigger Figure 89

| [ 00D20027FD ] | General | Preview        | Playback                  | Preferences | 1 |
|----------------|---------|----------------|---------------------------|-------------|---|
| Basic Setup    | < 10.41 |                |                           |             |   |
| Surveillance   | <       |                | Panic Alarm Alarm Linkage |             |   |
| Collection     |         | Channel        |                           |             |   |
|                |         | Post Recording |                           |             |   |
|                |         | Lock           |                           |             |   |
| 😧 Video        |         | Linkage Screen | None                      |             |   |
| Advanced       |         | Alarm Snap     |                           |             |   |
| 🛔 Al App       |         | MP3 Voice      |                           |             |   |
|                |         |                |                           |             |   |
|                |         |                | Cancel OK                 |             |   |

Panic Alarm Linkage Figure 90

#### 4.4.1.4 GPS Alarm

By default, this alarm is on.

**GPS Alarm Enable** is used to generate instant alarm when the device lost GPS signal.

**Alarm Type** can either be alarm or event. Alarms are reported to the Server Centre. Events are stored but do not get reported to the Server Centre.

For Trigger:

**Effective Time** defines during this period, the device only allows this alarm to be triggered once.

#### For Alarm Linkage:

**Channel** is used to choose which channels users would like to mark as alarm recordings. (Alarm

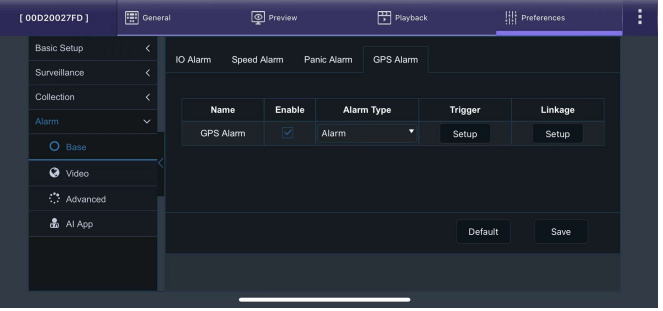

GPS Alarm Figure 91

recordings will show as red on playback time bar on both OSD and MDR-Dashboard software).

**Post Recording** specifies the period of recording added at the end of an alarm. For instance, if a sensor is triggered for 1 sec and the effective time is 30 seconds and the post recording is 15 seconds, the total amount of recording time will be 45 seconds.

**Lock** represents whether the alarm footage can be overwritten. When the retention expires, the locked files will automatically be unlocked and deleted. See section 4.2.2.1 for details on lock duration.

#### Linkage Screen currently not in use.

**Alarm Snap** can be enabled, the settings are based on the Trigger Snap setup.

# 

#### GPS Alarm Trigger Figure 92

| [ 00D20027FD ] | 拱 General | Preview        | Playback                | Preferences | 1 |
|----------------|-----------|----------------|-------------------------|-------------|---|
| Basic Setup    | <         |                |                         |             |   |
| Surveillance   |           |                | GPS Alarm Alarm Linkage |             |   |
| Collection     |           | Channel        |                         |             |   |
|                |           | Post Recording |                         |             |   |
|                |           | Lock           |                         |             |   |
| 😧 Video        |           | Linkage Screen | None                    |             |   |
| 🔅 Advanced     |           | Alarm Snap     |                         |             |   |
| 📩 Al App       |           |                |                         |             |   |
|                |           |                | Cancel OK               |             |   |
|                |           |                |                         |             |   |

#### GPS Alarm Linkage Figure 93

# 4.4.2 Video

#### 4.4.2.1 Video Loss

By default, this alarm is on.

Video Loss Enable is used to alert users to a loss of video signal on any of the enabled camera input channels.

**Alarm Type** can either be alarm or event. Alarms are reported to the Server Centre. Events are stored but do not get reported to the Server Centre.

#### For Trigger:

**Channel** is used to choose which channels the alarms are to be triggered from. Channels 1 and 2 ticked by default.

**Effective Time** defines during this period, the device only allows this alarm to be triggered once.

For Alarm Linkage:

**Channel** is used to choose which channels users would like to mark as alarm recordings. (Alarm recordings will show as red on playback time bar on both OSD and MDR-Dashboard software).

**Post Recording** specifies the period of recording added at the end of an alarm. For instance, if a sensor is triggered for 1 sec and the effective time is 30 seconds and the post recording is 15 seconds, the total amount of recording time will be 45 seconds.

**Lock** represents whether the alarm footage can be overwritten. When the retention expires, the locked files will automatically be unlocked and deleted. See section 4.2.2.1 for details on lock duration.

Linkage Screen currently not in use.

**Alarm Snap** can be enabled, the settings are based on the Trigger Snap setup.

| [ 00D20027FD ] | 📰 Genera | 1          | Preview                               |             | Playback | <u>ا</u> ! | Preferences | : |
|----------------|----------|------------|---------------------------------------|-------------|----------|------------|-------------|---|
| Basic Setup    | <        | Video Loss | Ien Loss Blind Detection Privacy Mode |             |          |            |             |   |
| Surveillance   |          | VI060 E033 | Diniti Detection                      | r macy mode |          |            |             |   |
| Collection     |          | Name       | e Enable                              | Alarm Ty    | ype      | Trigger    | Linkage     |   |
| Alarm          |          | Video Lo   | xss 🗹                                 | Alarm       |          | Setup      | Setup       |   |
| S Video        |          |            |                                       |             |          |            |             |   |
| Advanced       |          |            |                                       |             |          |            |             |   |
| 🛔 Al App       |          |            |                                       |             |          | Default    | Save        |   |
|                |          |            |                                       |             |          |            |             |   |
|                |          |            |                                       |             |          |            |             |   |
|                |          |            |                                       |             |          |            |             |   |

#### Video Loss Alarm Figure 94

| [ BRIGADE 01 ] | 🔛 Genera |       | Preview        | Playback           | Preferences | 1 |
|----------------|----------|-------|----------------|--------------------|-------------|---|
| Basic Setup    | <        | 101   | _              |                    |             |   |
| Surveillance   |          | video |                | Video Loss Trigger |             |   |
| Collection     |          |       | Channel        |                    |             |   |
|                |          |       | Effective Time | 10 (0 = 10)Seconds | 2           |   |
| O Base         |          |       |                | 10 (0 - 10)3600103 |             |   |
|                |          |       |                | Cancel OK          |             |   |
| Advanced       |          |       |                |                    |             |   |
| 🌡 Al App       |          |       |                | D                  | efault Save |   |
|                |          |       |                |                    |             |   |
|                |          |       |                |                    |             |   |
|                | _        |       |                |                    |             |   |

#### GPS Alarm Trigger Figure 95

| ſ. | 00D20027FD ]                                                                                      | 📰 Gene | rəl   | Preview        | Playback                 | Preferences | 1 |
|----|---------------------------------------------------------------------------------------------------|--------|-------|----------------|--------------------------|-------------|---|
|    | Basic Setup                                                                                       | <      | NG4   |                |                          |             |   |
|    | Surveillance                                                                                      |        | VIDEO |                | Video Loss Alarm Linkage |             |   |
|    | Collection                                                                                        |        |       | Channel        |                          |             |   |
|    | Alarm<br>O Base                                                                                   |        |       | Post Recording |                          |             |   |
|    | Video                                                                                             |        |       | Linkage Screen | None                     |             |   |
|    | 🟝 Al App                                                                                          |        |       |                |                          |             |   |
|    | Basic Setup<br>Surveillance<br>Cottection<br>Atarm<br>O Base<br>O Video<br>C Advanced<br>& Al App |        |       |                | Cancel OK                |             |   |

GPS Alarm Linkage Figure 96

#### 4.4.2.2 Blind Detection

By default, this alarm is on.

**Blind Detection Enable** is used to analyse camera inputs for blind images. Blind detection occurs when a camera is obstructed by a large object or deliberately blocked the image. It is mostly used to tackle acts of vandalism.

Note: Rapid light changes will also cause Blind Detection triggered, therefore, it is not recommended when using cameras with infrared illumination.

**Alarm Type** can either be alarm or event. Alarms are reported to the Server Centre. Events are stored but do not get reported to the Server Centre.

#### For Trigger:

**Channel** is used to choose which channels you would like the alarms to be triggered.

Sensitivity has three options: High, Middle and Low. By default, this set to Low.

**Duration Time** specifies different lengths of time which allow for longer/shorter alarm durations. If the alarm duration is set to 30 seconds and a short 2-seconds alarm occurs, this would be treated as a 30 second alarm. Can be set between 0 to 255 seconds. By default, this is 5 seconds.

**Effective Time** defines during this period, the device only allows this alarm to be triggered once.

**Speed Range** define this alarm will be able to trigger when the vehicle speed reaches certain value.

For Alarm Linkage:

**Channel** is used to choose which channels users would like to mark as alarm recordings. (Alarm recordings will show as red on playback time bar on both OSD and MDR-Dashboard software).

**Post Recording** specifies the period of recording added at the end of an alarm. For instance, if a sensor is triggered for 1 sec and the effective time is 30 seconds and the post recording is 15 seconds, the total amount of recording time will be 45 seconds. By default, this is 1 minute.

**Lock** represents whether the alarm footage can be overwritten. When the retention expires, the locked files will automatically be unlocked and deleted. See section 4.2.2.1 for details on lock duration.

Linkage Screen currently not in use.

**Alarm Snap** can be enabled, the settings are based on the Trigger Snap setup.

#### 4.4.2.3 Privacy Mode

By default, this alarm is off and set to Event rather than Alarm.

**Privacy Mode Enable** is used for closing camera and stop recording when the driver does not want to be recorded.

**Alarm Type** can either be alarm or event. Alarms are reported to the Server Centre. Events are stored but do not get reported to the Server Centre.

#### For Trigger:

**Channel** is used to choose which channels will be shut down when the privacy mode is activated.

**Privacy Method** has two options: **IO** and **ACC OFF**. If **IO** is selected the driver can activate the privacy mode by triggering the dedicated IO (the Sensor Usage in IO alarm must be set to "Privacy Mode"). If **ACC OFF** is selected, the privacy mode will be activated when the ignition signal cuts off.

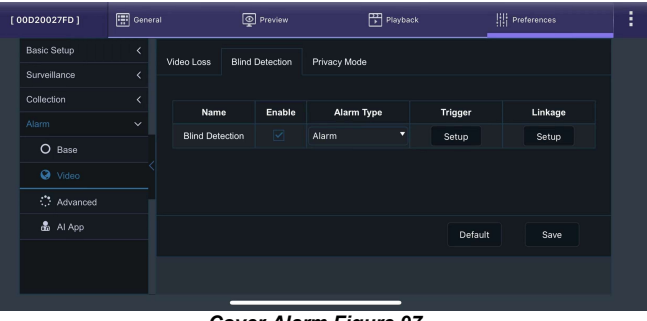

#### Cover Alarm Figure 97

| [ 00D20027FD ] | 📰 General | Preview         | Playback                | Preferences | : |
|----------------|-----------|-----------------|-------------------------|-------------|---|
| Basic Setup    | < 104     |                 |                         | 1           |   |
| Surveillance   |           |                 | Blind Detection Trigger |             |   |
| Collection     |           | Channel         |                         |             |   |
|                |           | B Sensitivity   | Low 🔻                   |             |   |
| O Base         |           | Duration Time   |                         |             |   |
|                |           | Effective Trees | 5 (0 ~ 255)Seconds      |             |   |
| Advanced       |           | Effective Time  | 10 (0 ~ 10)Seconds      | ?           |   |
| 🖁 Al App       |           | Speed Range     | ≥ 0 MPH                 |             |   |
|                |           |                 |                         |             |   |
|                |           |                 | Cancel OK               |             |   |
|                |           |                 |                         |             |   |

#### Cover Alarm Trigger Figure 98

| [ 00D20027FD ] | General | Preview          | Playback                      | Preferences | 1 |
|----------------|---------|------------------|-------------------------------|-------------|---|
| Basic Setup    | < .     |                  | -                             |             |   |
| Surveillance   | <       | VIGEO            | Blind Detection Alarm Linkage |             |   |
| Collection     |         | Channel          |                               |             |   |
|                |         | B Post Recording |                               |             |   |
| O Base         |         | Lock             |                               |             |   |
|                |         | Linkage Screen   | None                          |             |   |
| Advanced       |         | Alarm Snap       |                               |             |   |
| 🖁 Al App       |         |                  |                               |             |   |
|                |         |                  | Cancel OK                     |             |   |

Cover Alarm Linkage Figure 99

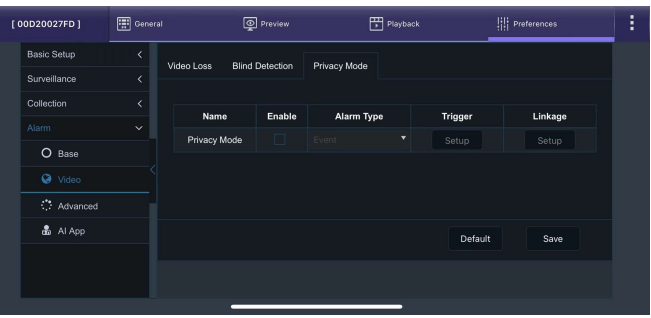

Privacy Mode Figure 100

**Exit Method** explains how to deactivate the privacy mode. If multiple methods have been chosen here, then if either one of them has been satisfied Privacy Mode will be deactivated.

**Enable AI MP3 Voice** since the AI alarm detection is still ongoing, even if the device enters Privacy Mode, the device will still give AI voice alerts to driver.

**Alarm Voice Enable** when the Privacy Mode activated or deactivated, there will be a voice alert produced by the device to notify the driver: "Privacy Mode Enable", "Privacy Mode Disable".

**Effective Time** defines during this period, the device only allows this alarm to be triggered once.

There is no Alarm Linkage for **Privacy Mode**.

4.4.3 Advanced

4.4.3.1 G-Force

By default, this alarm is off.

**G-Force Enable** is used to analyse the driving behaviour based on the G-Force values recorded by the device.

**Alarm Type** can either be alarm or event. Alarms are reported to the Server Centre. Events are stored but do not get reported to the Server Centre.

For Trigger:

Based on the accumulated data obtained from built-in G-Sensor, the device can make a judgment and reports alarm on the driver's driving behaviour such as **Harsh Braking**, **Hard Acceleration**, **Harsh Left Turn** and **Harsh Right Turn**.

**Offset** is defined by complex algorithms and Brigade Electronics PLC recommend leaving the value as default. By default, there are three sets of Offset values that can be chosen, determined by vehicle's weight: **Light Duty**, **Medium Duty** and **Heavy Duty**. Users can select the setting based on their condition.

**Note:** The offset value can be increased or decreased if the alarm is too easy/hard to trigger. But the effect is not linear, it must be tested and determined for the users' specific vehicle.

**Speed** defines this alarm will be able to trigger when the vehicle speed reaches certain value.

**Shock** represents collision warning based on received G-Force data. The X, Y, Z values refer to the G value which will trigger the alarm. By default, all three values are 1G.

**Effective Time** defines during this period, the device only allows this alarm to be triggered once.

For Alarm Linkage:

**Channel** is used to choose which channels users would like to mark as alarm recordings. (Alarm recordings will show as red on playback time bar on both OSD and MDR-Dashboard software).

**Post Recording** specifies the period of recording added at the end of an alarm. For instance, if a sensor is triggered for 1 sec and the effective time is 30 seconds and the post recording is 15 seconds, the total amount of recording time will be 45 seconds. By default, this is 1 minute.

**Lock** represents whether the alarm footage can be overwritten. When the retention expires, the locked files will automatically be unlocked and deleted.

Linkage Screen currently not in use.

**Alarm Snap** can be enabled, the settings are based on the Trigger Snap setup.

| [ 00D20027FD ] | 💮 Genera | əl    | Preview             | Playback              | Preferences | : |
|----------------|----------|-------|---------------------|-----------------------|-------------|---|
| Basic Setup    | <        | Video |                     | Privacy Mode Trigger  |             |   |
| Surveillance   |          | VIGEO | Channel             |                       |             |   |
| Collection     |          |       | Privacy Method      |                       |             |   |
|                |          |       | r ivacy method      | 10                    |             |   |
| O Base         |          |       | Exit Method         | Speed 3 (1 ~ 75)      | MPH         |   |
|                |          |       |                     |                       |             |   |
| Advanced       |          |       |                     | ACC ON                |             |   |
| 🛔 Al App       |          |       | Enable Al Mp3 Voice | ?                     |             |   |
|                |          |       | Alarm Voice Enable  |                       |             |   |
|                |          |       | Effective Time      | 10 (0 ~ 65535)Seconds |             |   |

Privacy Mode Trigger Figure 101

| [ 00D20027FD ] | General | Q                     | Preview | Playba                       | ack            | Preferences      |  |
|----------------|---------|-----------------------|---------|------------------------------|----------------|------------------|--|
| Basic Setup    | <       | 0 F                   |         |                              |                |                  |  |
| Surveillance   |         | G-Force Geo-Fenc      | æ       |                              |                |                  |  |
| Collection     |         | Name                  | Enable  | Alarm Type                   | Trigger        | Linkage          |  |
|                |         | GiEorce               |         | Alarm T                      | Cotup          | Cotup            |  |
| O Base         |         |                       |         |                              |                |                  |  |
| 😧 Video        |         | Real-Time:            |         | 078, Y: -0.551, Z: 0.867     | Auto Calibi    | ration Calibrate |  |
|                |         | Installation Angle:   | Roll:   | 10.3°, Pitch: 0.0°, Yaw: 0.1 |                |                  |  |
| 💩 Al App       |         | 100HZ G-sensor val    | ue 🗖    |                              |                |                  |  |
|                |         | Self checking:        | Norm    | al                           |                |                  |  |
|                |         | integrated navigation |         | Select Vehicle               | e Model 🛛 Adap | otion 🔻          |  |
|                |         |                       |         |                              |                |                  |  |

#### G-Force Alarm Figure 102

| [ BRIGADE 01 ] | 📰 Gene | ral 👰 P             | review   |        | Playback      |           |     | Prefer | ances      |  |
|----------------|--------|---------------------|----------|--------|---------------|-----------|-----|--------|------------|--|
| Basic Setup    | <      | Alarm Name          | Enable   | Offset |               | Speed     |     |        |            |  |
| Surveillance   |        | Harsh Braking       |          |        | (0.001 ~ 1)   |           |     |        | (0~200)MPH |  |
| Collection     |        | Hard Acceleration   |          |        | (0.001 ~ 1)   |           |     |        | (0~200)MPH |  |
|                |        | Harsh Left Turn     |          |        | (0.001 ~ 1)   |           |     |        | (0~200)MPH |  |
| O Base         |        | Harsh Right Turn    |          | 0.5    | (0.001 ~ 1)   | 20        |     | 50     | (0~200)MPH |  |
| 🔇 Video        |        | Shock               |          | X· 1   | (0.1 ~ 8)     |           | 0 1 | ~8) 7  | 2 (01-8    |  |
| 🔅 Advanced     |        | Effective Time      |          |        | (0~10)Seconds |           |     |        |            |  |
|                |        | Recommended Setting | Light    | Duty   | Med           | lium Duty |     | н      | avy Duty   |  |
|                |        |                     | ≤ 6 tons |        | ≤ 14 to       | ons       |     |        | tons       |  |

#### G-Force Trigger Figure 103

| [ BRIGADE 01 ] | General | Preview        | Playback             | Preferences | 1 |
|----------------|---------|----------------|----------------------|-------------|---|
| Basic Setup    | < .     |                |                      |             |   |
| Surveillance   | < Unver |                | ACCEL2 Alarm Linkage |             |   |
| Collection     |         | Channel        |                      |             |   |
|                |         | Post Recording |                      |             |   |
| O Base         |         | Lock           |                      |             |   |
| 😵 Video        | < Re    | Linkage Screen | New                  |             |   |
| 🔅 Advanced     | Ins     | Alarm Snap     |                      |             |   |
| 💩 Al App       |         | MP3 Voice      |                      |             |   |
|                |         |                |                      |             |   |
|                | inte    |                | Cancel OK            |             |   |

#### G-Force Alarm Linkage Figure 104

| ι | BRIGADE 01 ] | General | @ Prev                | lew              | Playback             | III Pre        | ferences  | : |
|---|--------------|---------|-----------------------|------------------|----------------------|----------------|-----------|---|
|   | Basic Setup  | <       | Real-Time:            | X: 0.000, Y: 0.0 | 131, Z: 1.035 🛛 🗹 Au | to Calibration | Calibrate |   |
|   | Surveillance |         | Installation Angle:   | Roll: 0.0* Pitch | - 0.0° Yew 0.0°      |                |           |   |
|   | Collection   |         | maturation range.     |                  |                      |                |           |   |
|   |              |         | 100HZ G-sensor value  |                  |                      |                |           |   |
|   | O Base       |         | Self checking:        | Normal           |                      |                |           |   |
|   | 😧 Video      |         | integrated navigation |                  | Select Vehicle Model | Adaption       |           |   |
|   |              |         |                       |                  |                      |                |           |   |
|   | 🛔 Al App     |         |                       |                  |                      |                |           |   |
|   |              |         |                       |                  |                      |                |           |   |
|   |              |         |                       |                  |                      | Default        | Save      |   |

G-Force Alarm Other Reading and Settings Figure 105

**MP3 Voice** enables when the alarm triggered, there will be a voice alert produced by the device to notify the driver.

Real-Time displays current reading for X, Y, Z axis.

Auto-Calibration is on by default, the device will use accumulated G-Force data and internal algorithm to calibrate the value.

[Manual] **Calibration** is greyed out if Auto-Calibration is on. If Auto-Calibration is failed, users can disable it and use manual Calibration button to refresh the value.

**Installation Angle** displays the angle of the installed device. Roll-pitch-yaw angles obtained from internal 6-axis G-Sensor.

**100GZ G-sensor** value enabled to let the G-sensor work on maximum sampling rate. This will create G-Force data 100 piece per second, which improves the accuracy of the G-sensor greatly but also increased the size of the metadata drastically. It is recommended that this feature be disabled for everyday use. The default sampling rate is 10Hz.

**Self-checking** is to examine if the Auto-Calibration works well. Especially when the auto-calibration result is abnormal, the G-Sensor will check 6-axis data to make sure if it matches with the auto-calibration value.

**Integrated navigation** represents for inertial guidance module inside GPS module. Usually the G-Force data is generated by the G-Sensor. However, in the device GPS, it supports an inertial guidance module which can be supplemented for the G-Sensor. By enabling it, the device can receive data from both sensor/module and be able to make a more precise judgement of current driving status. By default, the **Select Vehicle Model** is set to **Adaption** which works for all different vehicle types.

#### 4.4.3.2 Geo-Fence

**Geo-Fence Enable** is used to send an alarm if a vehicle leaves or enters a geographical region. This region is setup by the user in MDR-Dashboard software. Please refer to the MDR 600 Series Network Connectivity SW & Infrastructure Manual.

In **Geo-Fence Alarm** setup, different alarm conditions can be chosen from:

**Area I/O Alarm Switch**: trigger the alarm when vehicle in / out the region.

Line I/O Alarm Switch: trigger the alarm when vehicle enter / exit from the route. This is currently not in use.

| Real-Time:          | X: 0.000, Y: 0.000, Z: 1.004          | Auto Calibration | Calibrate |
|---------------------|---------------------------------------|------------------|-----------|
| Installation Angle: | Roll: -1.8°, Pitch: -67.5°, Yaw: 0.0° |                  |           |

G-Force Alarm Other Reading and Settings Figure 106

| [ BRIGADE 01 ] | General | Previ                 | lew                 | Playback             | Preferences           | : |
|----------------|---------|-----------------------|---------------------|----------------------|-----------------------|---|
| Basic Setup    | <       | Real-Time:            | X: 0.000, Y: 0.000  | Z: 1.008 🗹 Auto      | Calibration Calibrate |   |
| Surveillance   |         | Installation Apple:   | Roll: 0.0° Ritch: 0 | 0° Ymer 0 0°         |                       |   |
| Collection     |         | installation Anglo.   |                     |                      |                       |   |
|                |         | 100HZ G-sensor value  |                     |                      |                       |   |
| O Base         |         | Self checking:        | Normal              |                      |                       |   |
| 😵 Video        |         | integrated navigation |                     | Select Vehicle Model | Adaption              |   |
|                |         |                       |                     |                      | Small                 |   |
| 🖁 Al App       |         |                       |                     |                      | Adaption              |   |
|                |         |                       |                     |                      |                       |   |
|                |         |                       |                     |                      | Default Save          |   |
|                |         |                       |                     |                      |                       |   |

G-Force Integrated Navigation Figure 107

| [ 00D20027FD ] | 📰 General | Q                     | Preview | Playba                       | ck             | Preferences  | : |
|----------------|-----------|-----------------------|---------|------------------------------|----------------|--------------|---|
| Basic Setup    | < (       | Con Ford              |         |                              |                |              |   |
| Surveillance   | <         | SHOILE GEOFIEIL       |         |                              |                |              |   |
| Collection     |           | Name                  | Enable  | Alarm Type                   | Trigger        | Linkage      |   |
|                |           | G-Eorce               |         | Alarm                        | Setun          | Setup        |   |
| O Base         |           |                       |         |                              |                |              |   |
| 😪 Video        |           | Real-Time:            | X: -0.  | .078, Y: -0.551, Z: 0.867    | Auto Calibrati | on Calibrate |   |
|                |           | Installation Angle:   | Roll:   | 10.3°, Pitch: 0.0°, Yaw: 0.0 |                |              |   |
| 🖁 Al App       |           | 100HZ G-sensor val    | ue 🗖    |                              |                |              |   |
|                |           | Self checking:        | Norm    | nal                          |                |              |   |
|                |           | integrated navigation | n 🗹     | Select Vehicle               | Model Adaptic  | n 🔻          |   |

Geo-Fence Alarm Figure 108

#### 4.4.4 AI App

The device has two built-in cameras, the road-facing camera is 1920P resolution for capturing front vehicle images and detecting road lanes. Another driver-facing camera is 1080P with infrared to monitor and detect driver behaviours. With infrared support, it adapts to day/night. glasses/sunglasses different conditions.

Different AI alarms have different setup and warning methods. Most AI alarms have 2 levels of notification (Lv11 and Lv12). Level 1 is less harm and mainly for notifying the driver to be careful. Level 2 is more dangerous, and the alerts are harsher and more frequent. By using this device, the main notification is sound alerts and TTS broadcasts. Details will be explained below for each alarm type.

#### 4.4.4.1 ADAS

**ADAS Enable** (Advance Driving Assistant System) supports various alarm/alerts by image analysing and processing from the front view camera.

**Alarm Type** can either be alarm or event. Alarms are reported to the Server Centre. Events are stored but do not get reported to the Server Centre.

**Trigger** settings are different for each individual alarm.

**LDW** (Lane Departure Warning) by detecting road lanes and left/right turning signals to give alerts when it detects current lane departure that is not intended. By default, this is on.

**Judgement:** vehicle is crossing lanes without left/right turning signal enabled.

Lvl1 alerts: TTS broadcast "Beep, Lane Departure."

Lv12 alerts: high pitch "beep beep".

**HMW** (Headway Monitoring Warning) by detecting the relative distance between the vehicle in front and the driver, calculating with vehicle speed to give alerts. By default, this is on.

**Judgement:** vehicle has great possibility to crash within seconds.

Lvl1 alerts: TTS broadcast "Beep, unsafe following distance."

Lv12 alerts: high pitch "beep beep".

**Sensitivity** refers to how sensitive this alarm should be triggered. Options are High, Medium, Low and Userdefined. Recommend keeping default settings and if wanting to change the sensitivity, it must be tested before using.

**Duration** specifies when to trigger this alarm after the detection fulfils for how many seconds. This setting only exists on HMW. If the dangerous following distance keeps on for 2 (default value) seconds, the HWM alarm will go off.

**Effective Time** defines during this period, the device only allows this alarm to be triggered once.

The **Alarm Linkage** interface are the same for every ADAS alarms.

**Channel** is used to choose which channels users would like to mark as alarm recordings. (Alarm recordings will show as red on playback time bar on both OSD and MDR-Dashboard software).

**Post Recording** specifies the period of recording added at the end of an alarm. For instance, if a sensor is triggered for 1 sec and the effective time is 30 seconds and the post recording is 15 seconds, the total amount of recording time will be 45 seconds.

**Lock** represents whether the alarm footage can be overwritten. When the retention expires, the locked files will automatically be unlocked and deleted. See section 4.2.2.1 for details on lock duration.

Linkage Screen currently not in use.

| [ 00D20027FD ] | 拱 Gener | əl          | Previe     |                 | Playback    | P                | references    | 1 |
|----------------|---------|-------------|------------|-----------------|-------------|------------------|---------------|---|
| Basic Setup    | <       | 4040        | DUCIDEG    |                 | D           | Notifications    |               |   |
| Surveillance   |         | ADAS        |            | SSD Calibration | Parameter A | arm Noulications |               |   |
| Collection     |         | Algorithm C | alloration |                 |             |                  |               |   |
|                |         |             |            |                 |             |                  |               |   |
| O Base         |         | Nam         | te Enable  | Alarm Type      | Irigger     | Linkage          | Alarm Capture |   |
| 😧 Video        |         | 50          | v 🗹        | Alarm ·         | Setup       | Setup            | Setup         |   |
| Advanced       |         | FC          |            |                 | Setup       | Setup            | Setup         |   |
|                |         | PCI         | N D        | Alarm           | Setup       | Setup            | Setup         |   |
|                |         |             |            |                 |             |                  |               |   |
|                |         |             |            |                 |             |                  |               |   |
|                |         |             | -          |                 |             |                  |               | J |

AI App Figure 109

**FCW** (Forward Collision Warning) by detecting the distance between the front vehicle and the driver, calculating with the vehicle speed to give alerts. By default, this is on.

**Judgement:** vehicle has great possible to crash within seconds if vehicle in front brakes abruptly.

Lvl1 alerts: TTS broadcast "Collision warning, collision warning."

Lv12 alerts: high pitch "beep beep".

PCW (Pedestrian Collision Warning) currently not in use.

| [ BRIGADE 01 ] | General | Preview          | Playback             | III Preference | 8   | 1 |
|----------------|---------|------------------|----------------------|----------------|-----|---|
| Basic Setup    | < ADAS  | n                |                      |                |     |   |
| Surveillance   | <       |                  | LDW Trigger          |                |     |   |
| Collection     | < Aigon | LvI1 Speed Range |                      | мрн            |     |   |
|                |         | Lvi2 Speed Range | ≥ 80 MPH             |                | 170 |   |
| O Base         |         | Sensitivity      | Middle 🔻             |                | 1.6 |   |
| 😧 Video        |         | Effective Time   | 300 (0 ~ 600)Seconds | ?              |     |   |
| Advanced       |         |                  |                      |                |     |   |
| 🛔 Al App       |         |                  | Cancel               |                |     |   |
|                |         |                  |                      |                |     |   |
|                |         |                  |                      |                |     |   |

#### ADAS Alarm Trigger Figure 110

| [ BRIGADE 01 ] | General | Preview        | Playback          | Preferences | 1 |
|----------------|---------|----------------|-------------------|-------------|---|
| Basic Setup    | < 4046  |                |                   |             |   |
| Surveillance   | < ADA3  |                | LDW Alarm Linkage |             |   |
| Collection     | < Algon | Channel        |                   |             |   |
|                |         | Post Recording |                   |             |   |
| O Base         |         | Lock           |                   |             |   |
| 😧 Video        |         | Linkage Screen | None              |             |   |
| Advanced       |         |                |                   |             |   |
|                |         |                | Cancel OK         |             |   |
|                |         |                |                   |             |   |
|                |         |                |                   |             |   |

AI Alarm Linkage Figure 111

**Alarm Capture** are settings that enable the camera to create snapshots when certain alarm happens. This interface is the same for every ADAS alarms.

**Capture Mode** supports **Cycling Capture** and **Single Capture**. Cycling Capture to capture snapshots every few seconds. Single Capture to only capture snapshots once alarm has been activated.

The **Channel** table is to define which channel users want to get snapshots from, and for what resolution and Quality.

FTP only used when the device connected with an FTP server. For details, please refer to *Chapter 4.1.6.1*.

#### 4.4.4.2 DMS/DSC

**DMS/DSC Enable** (Driver Monitoring System / Driving Safety Cockpit) supports various alarm/alerts by image analysing and processing from the driver facing camera.

**Alarm Type** can either be alarm or event. Alarms are reported to the Server Centre. Events are stored but do not get reported to the Server Centre.

**Trigger** settings are different for each individual alarm.

**No Driver** by detecting driver face movements to determine if there's a driver seated at the driving seat. By default, this is on.

**Judgement:** No face has been detected.

Lv11 alerts: TTS broadcast "Beep, no driver detected."

**Smoking** by detecting the cigarette stick features and body gestures.

**Judgement:** A cigarette feature has been detected for a period.

Lv11 alerts: TTS broadcast "Beep, smoking detected."

#### Lvl2 alerts: high pitch "beep beep".

**Yawn** by detecting the position of the upper and lower lips and its opening amplitude value.

**Judgement:** when the amplitude value exceeds a certain threshold and lasts for the certain duration.

Lvl1 alerts: TTS broadcast "Yawning, please drive carefully."

Lvl2 alerts: high pitch "beep beep".

Fatigue, No Mask and Infrared block alarm are currently not in use.

**Sensitivity** refers to how sensitive this alarm should be triggered. Options are High, Medium, Low and Userdefined. Recommend keeping default settings and if want to change the sensitivity, it must be tested before using.

**Effective Time** defines during this period, the device only allows this alarm to be triggered once.

Judgement (available on Distraction) has options L+R, Up+Down and L+R+Up+Down. They refer to different conditions of left / right / up / down head movement. Each condition can define detecting periods.

**Distraction Level** refers to the tuning degrees of drivers' head. Putting to **light** will trigger the alarm when head slightly turned. Putting to **medium** or **high** can allow larger tuning angle without triggering the alarm. This is used to avoid false alarms triggered by normal head movement.

| [ BRIGADE 01 ] | General | S Pre         |        | l        | Playback |         | III Prefe | rences |     |
|----------------|---------|---------------|--------|----------|----------|---------|-----------|--------|-----|
| Basic Setup    | <       | Capture Mode  | •      |          |          | 2       |           |        |     |
| Surveillance   |         |               |        | Cycle Ci | apture · |         |           |        | ıre |
| Collection     |         | Capture PCS   |        |          |          |         |           |        |     |
|                |         | Capture Inter | val    |          | (5 ~ 360 | 0)Secor | ıds       |        |     |
| O Base         |         | Channel       | Snap   | FTP      | Resoluti | on      | Quality   |        |     |
| 😧 Video        |         |               | Enable |          |          |         |           |        |     |
| Advanced       |         |               |        |          |          |         |           |        |     |
|                |         |               |        |          |          |         |           |        |     |
|                |         |               |        |          |          |         |           |        |     |
|                |         |               |        |          |          |         |           |        |     |
|                |         |               |        |          |          |         |           |        |     |

#### Al Alarm Capture Figure 112

| RIGADE 01 ]  | General |                     | Previe |                 | Playback | 111               | Preferences   |
|--------------|---------|---------------------|--------|-----------------|----------|-------------------|---------------|
| Basic Setup  | <       | 4046 DM6/           |        |                 | Al       | Netifications     |               |
| Surveillance |         |                     |        | Job Calibration |          | anni i vouncauona |               |
| Collection   |         | Algorithm Calibrat  | ion    |                 |          |                   |               |
|              |         |                     |        |                 |          |                   |               |
| O Base       |         | Name                | Enable | Alarm Type      | Trigger  | Linkage           | Alarm Capture |
| A Video      |         | Driver Fatigue      |        |                 |          |                   |               |
| • •          |         | No Driver           |        | Alarm 🔻         | Setup    | Setup             | Setup         |
| Advanced     |         | Handheld<br>Devices |        | Alarm 🔻         | Setup    | Setup             | Setup         |
|              |         | Smoking             |        | Alarm 🔻         | Setup    | Setup             | Setup         |
|              |         | Distraction         |        | Alarm 🔹         | Setup    | Setup             | Setup         |
|              |         |                     |        |                 |          |                   |               |

DMS/DSC Figure 113

**Handheld Devices** by detecting the moving object around drivers' face/ear.

**Judgement:** An object shaped like a mobile phone has been detected close to drivers' ear or in hands.

Lvl1 alerts: TTS broadcast "Beep, phone detected."

Lv12 alerts: high pitch "beep beep".

**Distraction** by detecting driver face and eyes movement. Supports to custom moving condition: Left, Right, Up and Down.

**Judgement:** certain movement has been detected and no left / right turning signal has been enabled (rule out the legal observation movement before turning the vehicle).

Lvl1 alerts: TTS broadcast "Beep, driver distraction."

Lv12 alerts: high pitch "beep beep".

Seatbelt by detecting seatbelt shape across drivers' body.

Judgement: No seatbelt has been detected for a period.

Lvl1 alerts: TTS broadcast "Beep, please fasten seatbelt."

Lv12 alerts: high pitch "beep beep".

| [ BRIGADE 01 ] | 📰 General |   | Preview           | Playba                    | ck           | Preferences |     | ÷ |
|----------------|-----------|---|-------------------|---------------------------|--------------|-------------|-----|---|
| Basic Setup    | <         | _ | LvI1 Speed Range  | 30 ~                      | 50 M         | мрн         |     |   |
| Surveillance   |           |   | Lvl2 Speed Range  | ≥ 50 M                    | РН           |             | ire |   |
| Collection     |           |   | Sensitivity       | User-Defined <sup>▼</sup> |              |             |     |   |
|                |           |   | Judgement         | L+R+LIn+Down              |              |             |     |   |
| O Base         |           |   | I +P              | entroproomi               |              |             |     |   |
| Video          |           | D |                   | 5 (0 -                    | - 60)Seconds |             |     |   |
| Advanced       |           |   | Up+Down           |                           | - 60)Seconds |             |     |   |
|                |           |   | distraction level | light                     |              |             |     |   |
|                |           |   | Effective Time    |                           | 600)Seconds  | ?           |     |   |
|                |           |   |                   |                           |              |             |     |   |

DSM Alarm Trigger Figure 114

The **Alarm Linkage** interface are the same for every ADAS alarms.

**Channel** is used to choose which channels users would like to mark as alarm recordings. (Alarm recordings will show as red on playback time bar on both OSD and MDR-Dashboard software).

**Post Recording** specifies the period of recording added at the end of an alarm. For instance, if a sensor is triggered for 1 sec and the effective time is 30 seconds and the post recording is 15 seconds, the total amount of recording time will be 45 seconds. By default, this is 1 minute.

**Lock** represents whether the alarm footage can be overwritten. When the retention expires, the locked files will automatically be unlocked and deleted. See section 4.2.2.1 for details on lock duration.

Linkage Screen currently not in use.

**Alarm Capture** are settings that enables the camera to create snapshots when certain alarm happens. This interface is the same for every ADAS alarms.

**Capture Mode** supports **Cycling Capture** and **Single Capture**. Cycling Capture to capture snapshots in every few seconds. Single Capture to only

capture snapshots once after alarm happened.

The **Channel** table is to define which channel users want to get snapshots from, and for what resolution and Quality.

FTP only used when the device connected with an FTP server. For details, please refer to *Chapter 4.1.6.1*.

# Basic Setup Channel DAS LDW Alarm Linkage Aurra Channel 1 2 3 4 Post Recording Lock Image Screen Image Screen Image Screen A Al Acpo Clancel OK Image Screen Image Screen

Al Alarm Linkage Figure 115

| BRIGADE 01 ] | General | Q Pro         | Preview     |          | Playback |           | Preferences |     |
|--------------|---------|---------------|-------------|----------|----------|-----------|-------------|-----|
| Basic Setup  | <       | Capture Mode  | •           | Cyrele C | antura   |           |             |     |
| Surveillance |         | Capture PcS   | Capture PcS |          |          |           |             | Jre |
| Collection   |         |               |             |          |          |           |             |     |
|              |         | Capture Inter | vai         |          | (5 ~ 360 | 0)Seconds |             |     |
| O Base       |         | Channel       | Snap        | FTP      | Resoluti | on        | Quality     |     |
| 😧 Video      |         |               | Linable     |          |          |           |             |     |
| Advanced     |         |               |             |          |          |           |             |     |
| 💩 Al App     |         |               |             |          |          |           |             |     |
|              |         |               |             |          |          |           |             |     |

AI Alarm Capture Figure 116

#### 4.4.4.3 BSD

BSD (Blind Spot Detection) requires dedicated cameras to support, currently this feature is not in use.

#### 4.4.4.4 Calibration Parameter

This section is required to fill in before using AI features. Please make sure all measurements are accurate because the system will use these values to run algorithms on and do auto-calibration to make the AI feature works. If any parameters are incorrect, it will result in feature failure.

**ADAS Camera Install Height (1)** for filling in the device installation height, values can be in **CM** or **Inch**. Illustration refers to measurement 1 in *Calibration Parameter Figure* 117.

**Left Margin (2)** refer to the measurement from the left side vehicle to the device. Illustration refers to measurement 2 in *Calibration Parameter Figure* 117.

Front-end Width (3) refer to measurement 3 in Calibration Parameter Figure 117.

**Front-end Length (4)** refer to measurement 4 in *Calibration Parameter Figure* 117.

**Steering Wheel Position** to choose whether the vehicle is running on left steering (**Left**) or right steering (**Right**). This will be used for DSM/DSC feature working on the right detection area.

B1/B2 Broadcast mode currently not in use.

**DSC AutoCalibration** by default is enabled. This will allow the device to calibrate the DSC/DSM features automatically. Brigade Electronics PLC recommend keeping this feature on for less effort and avoiding human mistakes during calibration process.

| ature works.                   | If any parameter                | ers are incorrec                      | t, it will result           | în feature failure. |
|--------------------------------|---------------------------------|---------------------------------------|-----------------------------|---------------------|
| [LV58GYU]                      | 📰 General                       | Preview                               | 🗄 Playback                  | III Preferences     |
| Basic Setup <                  | ADAS DMS/DSC BSD                | Calibration Parameter Alarm Notificar | tions Algorithm Calibration |                     |
| Surveillance <<br>Collection < | ADAS Camera Install Height (1)  |                                       |                             |                     |
| Alarm ~<br>O Base              | Left margin (inward facing) (2) |                                       | 3                           |                     |
| Video     Advanced             | Front-end Width (3)             | 65 (55 ~ 138)<br>56 (0 ~ 98)          | 2                           | 4                   |
|                                | Steering Wheel Position         | Left<br>Right                         | 1                           |                     |
|                                | B1/B2 Broadcast mode            | Mode1 -                               |                             |                     |
|                                | DSC AutoCalibration             |                                       |                             |                     |
|                                |                                 |                                       |                             | Default Save        |
|                                |                                 |                                       |                             |                     |

Calibration Parameter Figure 117

#### 4.4.4.5 Alarm Notification

**AI Alarm Voice Enable** is audio main switch to allow the device to make TTS broadcast and audio alerts for AI alarms.

B1/B2 Broadcast currently not in use.

R-Watch Brightness currently not in use.

R-Watch Voice Enable currently not in use.

Voice Setting table below can detailed manage whether to voice alert and TTS broadcast for each AI alarm type.

| [ 00D20027FD ] | General | Q Prev                |                                                      |              | 🇭 Playl             | sack .             | Preference           | is           |
|----------------|---------|-----------------------|------------------------------------------------------|--------------|---------------------|--------------------|----------------------|--------------|
| Basic Setup    | <       | 1040 010/000          | 000                                                  | Calibardian  | D                   | Alarm Madification |                      |              |
| Surveillance   |         | ADAS DMS/DSC          | DMS/DSC BSD Calibration Parameter Alarm Notification |              | Alarm Notification: | 15                 |                      |              |
| Collection     |         | Algorithm Calibration |                                                      |              |                     |                    |                      |              |
|                |         | Al Alarm Voice Enable |                                                      |              | B1/                 | B2 Broadcast       |                      |              |
| O Base         |         | Durate Debterror      |                                                      |              | ena                 | ble                |                      |              |
| 🚱 Video        |         | R-watch Brightness    | Manual                                               | Mode         |                     |                    |                      |              |
| Advanced       |         | R-watch Voice Enable  |                                                      |              |                     |                    |                      |              |
|                |         | Name                  | R-<br>Watch<br>Voice                                 | MP3<br>Voice |                     | Name               | R-<br>Watch<br>Voice | MP3<br>Voice |
|                |         | Driver Fatigue        |                                                      |              |                     | No Driver          |                      |              |
|                |         | _                     | -                                                    |              |                     |                    |                      |              |

#### Alarm Notification 1 Figure 118

| [ ( | 00D20027FD ] | 📰 Gene | eral 🧕 Previ     | lew | Playback    | - 111 P   | references | 1 |
|-----|--------------|--------|------------------|-----|-------------|-----------|------------|---|
|     | Basic Setup  | <      | Handheld Devices |     | Smo         | king      |            |   |
|     | Surveillance |        | Distraction      |     | LD          | w         |            |   |
|     | Collection   |        | FCW              |     | HN          | w         |            |   |
|     |              |        | Yawn             |     | PC          | w         |            |   |
|     | O Base       |        | Seatbelt         |     | No N        | fask      |            |   |
|     | 😵 Video      |        | Right blind spot |     | Infrared bl | ock alarm |            |   |
|     | Advanced     |        | detection        |     |             |           |            |   |
|     |              |        |                  |     |             |           |            |   |
|     |              |        |                  |     |             |           |            |   |
|     |              |        |                  |     | C           | efault    | Save       |   |

Alarm Notification 2 Figure 119

#### 4.4.4.6 Algorithm Calibration

This page defines each channel's usage. By default, Channel 1 is used for ADAS feature and Channel 2 is used for DSC feature.

Brigade Electronics PLC recommend not changing the setting as the system will run auto-calibration according to this setup. If channels have been assigned to incorrect usage, it will result AI feature failure.

| D20027FD ]   | 📰 Genera |                       | Pre'   |      | Playba                                  | ck III F            | Preferences |  |
|--------------|----------|-----------------------|--------|------|-----------------------------------------|---------------------|-------------|--|
| Basic Setup  | <        |                       | Meinec | BSD. | Colibration Parameter                   | Alarm Notifications |             |  |
| Surveillance |          |                       |        | 000  | Calibration Parameter Plann Nouncations |                     |             |  |
| Collection   |          | Algorithm Calibration |        |      |                                         |                     |             |  |
|              |          |                       |        |      |                                         |                     |             |  |
| O Base       |          | Channel               | Use    |      | Mo                                      | de Type             | Calibration |  |
| 0.44         |          |                       | ADAS   |      | Normal                                  | •                   |             |  |
| Video        |          |                       | DSC    |      | Normal                                  | -                   |             |  |
| Advanced     |          |                       | None   |      | Normal                                  |                     |             |  |
|              |          |                       |        |      |                                         |                     |             |  |
|              |          |                       |        |      |                                         |                     |             |  |
|              |          |                       |        |      |                                         |                     |             |  |
|              |          |                       |        |      |                                         |                     |             |  |

Algorithm Calibration 1 Figure 120

# 5 Other Operations

The SmartController App supports live view, Playback and status checking for connected devices. Please refer to *MDR SmartController Installation & Operation Guide - v1.0 – ENG* on Brigade Electronics website for further details. Below will introduce one of the essential features often used.

#### 5.1 Upgrade

General contains various Status tabs for displaying device information. Version Info is the most used.

This interface contains multiple firmware and can be upgraded, such as device **Firmware**, **IPC** firmware, **GPS** firmware, **Power Box** firmware. To upgrade them, the user needs to create a folder in a flash drive root directory and name the folder "upgrade". Copy firmware files into the "upgrade folder", then connect the flash drive with the device USB port. Click on the Upgrade button on this interface will start the upgrade process.

| [ 00D20027FD ]     | 📰 General                       | Preview | Playback | Preferences | : |
|--------------------|---------------------------------|---------|----------|-------------|---|
| Modules            |                                 |         |          |             |   |
| ľ                  | File System Version             |         |          |             |   |
| Storage            |                                 |         |          |             |   |
| (i)<br>Manian lafa | Firmware Version<br>MCU Version |         | 23042001 |             |   |
|                    |                                 |         |          |             |   |
| •                  |                                 |         | ٦        |             |   |
| Other              |                                 |         | Û        |             |   |

Upgrade 1 Figure 121

# 6 Appendices

#### 6.1 Button Usage

The device is equipped with a button on the driver facing panel. It has multiple usages:

1. Single press - activate Panic Alarm (if the alarm has been enabled)

2. Double press - enter AP mode for configuration purposes

3. Single press and hold for 2 seconds - enter Privacy Mode (if the Privacy Mode has been enabled)

# 6.2 Storage Calculator

For typical recording sizes for a one-hour duration and HDD recording times in hours versus storage capacity, please use the MDR storage calculator: <u>https://brigade-electronics.com/mdr-hub/.</u>

# 6.3 Audio Alerts Content

The device is embedded with a speaker which can produce audio alerts for notifying users under certain circumstances. Details listed in table below:

| Table 1: audio alerts when | alarm has been triggered.            |                               |
|----------------------------|--------------------------------------|-------------------------------|
| Alarm Type                 | Audio Alert Content (Level 1)        | Audio Alert Content (Level 2) |
| Yawn                       | Yawning, please drive carefully      | Beep, beep (high pitch)       |
| Distraction                | Beep, driver distraction             |                               |
| Handheld Devices           | Beep, phone detected                 |                               |
| Smoking                    | Beep, smoking detected               |                               |
| Seatbelt                   | Beep, please fasten seatbelt         |                               |
| LDW                        | Beep, lane departure                 |                               |
| FCW                        | Collision warning, collision warning |                               |
| HMW                        | Beep, unsafe following distance      |                               |
| No Driver                  | Beep, no driver                      | N/A                           |
| Overspeed                  | Speed warning (pre-warn)             |                               |
|                            | Overspeed warning (official-warn)    |                               |
| Privacy Mode (enable)      | Privacy mode enabled                 |                               |
| Privacy Mode (disable)     | Privacy mode disabled                |                               |
| Panic Alarm                | Panic alarm                          |                               |
| G-Force                    | Harsh Acceleration                   |                               |
|                            | Harsh Braking                        |                               |
|                            | Harsh cornering                      |                               |

Table 2 audio alerts for normal operations.

| Operation    | Audio Alert Content   |  |
|--------------|-----------------------|--|
| AP mode      | AP mode enabled       |  |
|              | AP mode disabled      |  |
| Privacy Mode | Privacy mode enabled  |  |
|              | Privacy mode disabled |  |

# 7 Approvals

CE UKCA UNECE Regulation No. 10 Revision 06 ("E-marking") FCC

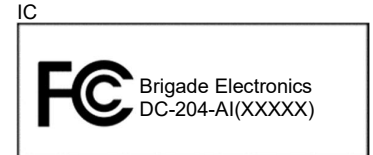

# **FCC Statement:**

Any Changes or modifications not expressly approved by the party responsible for compliance could void the user's authority to operate the equipment.

This device complies with part 15 of the FCC Rules. Operation is subject to the following two conditions:

(1) This device may not cause harmful interference, and

(2) this device must accept any interference received, including interference that may cause undesired operation.

Note: This equipment has been tested and found to comply with the limits for a Class B digital device, pursuant to part 15 of the FCC Rules. These limits are designed to provide reasonable protection against harmful interference in a residential installation. This equipment generates uses and can radiate radio frequency energy and, if not installed and used in accordance with the instructions, may cause harmful interference to radio communications. However, there is no guarantee that interference will not occur in a particular installation. If this equipment does cause harmful interference to radio or television reception, which can be determined by turning the equipment off and on, the user is encouraged to try to correct the interference by one or more of the following measures:

-Reorient or relocate the receiving antenna.

-Increase the separation between the equipment and receiver.

-Connect the equipment into an outlet on a circuit different from that to which the receiver is connected.

-Consult the dealer or an experienced radio/TV technician for help.

This transmitter must not be co-located or operating in conjunction with any other antenna or transmitter. This equipment complies with FCC radiation exposure limits set forth for an uncontrolled environment. This equipment should be installed and operated with minimum distance 20cm between the radiator & your body.

#### **ISED Statement:**

This device contains licence-exempt transmitter(s)/receiver(s) that comply with Innovation, Science and Economic Development Canada's licence-exempt RSS(s). Operation is subject to the following two conditions:

(1) This device may not cause interference.

This device must accept any interference, including interference that may cause undesired operation of the device.

L'émetteur/récepteur exempt de licence contenu dans le présent appareil est conforme aux

CNR d'Innovation, Sciences et Développement économique Canada applicables aux appareils radio exempts de licence. L'exploitation est autorisée aux deux conditions suivantes :

1) L'appareil ne doit pas produire de brouillage;

2) L'appareil doit accepter tout brouillage radioélectrique subi, même si le brouillage est susceptible d'en compromettre le fonctionnement. This transmitter must not be co-located or operating in conjunction with any other antenna or transmitter. Cet émetteur ne doit pas être colocalisé ou fonctionner en conjonction avec une autre antenne ou un autre émetteur.

The device meets the exemption from the routine evaluation limits in section 2.5 of RSS-102 and compliance with RSS-102 RF exposure, users can obtain Canadian information on RF exposure and compliance. This equipment should be installed and operated with a minimum distance of 20 centimeters between the radiator and your body.

Le dispositif rencontre l'exemption des limites courantes d'évaluation dans la section 2.5 de RSS 102 etla conformité à l'exposition de RSS-102 rf, utilisateurs peut obtenir l'information canadienne surl'exposition et la conformité de rf.

Cet émetteur ne doit pas être Co-placé ou ne fonctionnant en même temps qu'aucune autre antenne ouémetteur. Cet équipement devrait être installé et actionné avec une distance minimum de 20 centimètres entre le radiateur et votre corps.

## 8 Glossary

3G - Third Generation 4G - Fourth Generation AC – Adaptor Cable ADPCM - Adaptive Differential Pulse-code Modulation G711U - Narrowband audio codec G711A - Narrowband audio codec Alarms - An "EVENT" that has been configured (in the MDR unit settings) to be an alarm. Alarms are identified as orange video channel data on the playback timeline. These are displayed in the real-time alarm log in the MDR-Dashboard and MDR Mobile Apps. Alarms can generate email alerts and trigger automatic downloads (dependant on MDR-Dashboard configuration). AHD – Analog High Definition Automatic Download - A download that is set up in the MDR-Dashboard to automatically download data related to an occurring "Alarm" or "Event" between user-defined times. Configured under Download in MDR-Dashboard. APN - Access Point Name AVI - Audio Video Interleaved **BD** – Blind Detection CBR - Constant Bit Rate CE – Conformité Européenne CH - Channel CHAP - Challenge Handshake Authentication Protocol CIF - Common Intermediate Format (1/4 D1 format) **CPU** – Central Processing Unit CU - Control Unit D1 - D1 is full standard resolution for 25FPS (PAL) and 30FPS (NTSC) DFOV - Diagonal Field of View DHCP – Dynamic host configuration protocol DNS - Domain Name Server DS - Docking Station DST - Daylight Saving Time EDGE - Enhanced Data GSM Environment **EIA** – Electronic Industries Alliance Events - An activation of an input e.g., Sensor input (trigger 1-8), G Sensor, Over speed etc. Events are identified as red vertical lines on the playback timeline. These are not shown in the real-time alarm log. **EXP** – Expansion FCC – Federal Communications Commission FTP - File Transfer Protocol FPB – Fireproof box GB – Gigabyte GHz - Gigahertz GND - Ground GPIO – General Purpose Input/output GPRS - General Packet Radio Service GPS - Global Positioning System GSC - G-sensor Cable G-Sensor - measure of acceleration/shock of the vehicle GSM - Global System for Mobile Communications GUI - Graphical user interfaces H.264 – Video compression standard H.265 - Video compression standard HD1 - Half Definition compared to Full Definition (See D1) HD – High Definition HDD - Hard Disk Drive HSDPA - High Speed Downlink Packet Access HSPA - High Speed Packet Access HSUPA - High Speed Uplink Packet Access IC – Industry Canada

**ID** – Identification IO – Input/output iOS - iPhone Operating System (Apple Inc.) IP - Internet Protocol IR - Infra-red IT – Information technology Km/h - Kilometres per hour LAN – Local Area Network LED - Light Emitting Diode MAC – Media Access Control MB - Megabyte MCU - Mobile Caddy Unit **MD** – Motion Detection MDR - Mobile Digital Recorder MHz - Megahertz MPH - Miles per hour NET - Network NTSC - National Television System Committee **OSD** – On-screen Display PAL – Phase Alternating Line PAP - Password Authentication Protocol PC - Personal Computer PN - Part Number PTZ - Pan. Tilt and Zoom PWR - Power REC - Record **RES** – Resolution RP - Remote Panel RPC - Remote Panel Cable S/N - Serial Number Scheduled Download - A download that is manually setup from in the MDR-Dashboard (to be downloaded when the selected MDR connects to the server). Configured under Server in MDR-Dashboard. SD - Secure Digital SIM – Subscriber Identity Module SMTP - Simple Mail Transfer Protocol SPD - Speed SQL - Structured Query Language SSL - Secure Sockets Layer TB - Terabyte TIA - Telecommunications Industry Association TRIG – Trigger TTS – Text to Speech UKCA - UK Conformity Assessed **UNECE** – United Nations Economic Commission for Europe **USB** – Universal Serial Bus V - Voltage VBR - Variable Bit Rate VGA - Video Graphics Array VIC - Video Input Cable VL – Video Loss VOC - Video Output Cable W - Watt, standard unit of power WCDMA - Wide Code Division Multiple Access Wi-Fi - Wireless Fidelity WEP - Wired Equivalent Privacy WPA - Wi-Fi Protected Access WPA2-PSK - Wi-Fi Protected Access II WPA2-Enterprise - Wi-Fi Protected Access II Enterprise

# 9 Disclaimer

Mobile digital recorder systems are an invaluable driver aid but do not exempt the driver from taking every normal precaution when conducting a manoeuvre. No liability arising out of the use or failure of the product can in any way be attached to Brigade or to the distributor.

#### Dénégation

Les enregistreurs numériques portables sont une aide précieuse pour le conducteur, mais celui- ci doit toutefois prendre toutes les précautions nécessaires pendant les manœuvres. Brigade ou ses distributeurs n'assument aucune responsabilité résultant de l'utilisation ou d'un défaut du produit.

#### Haftungsausschluss

Mobile Datenaufzeichnung Systeme sind für den Fahrer eine unschätzbare Hilfe, ersetzen aber beim Manövrieren keinesfalls die üblichen Vorsichtsmaßnahmen. Für Schäden aufgrund der Verwendung oder eines Defekts dieses Produkts übernehmen Brigade oder der Vertriebshändler keinerlei Haftung.

#### Condizioni di Utilizzo

I sistemi di registrazione digitale mobile costituiscono un prezioso ausilio alla guida, ma il conducente deve comunque assicurarsi di prendere tutte le normali precauzioni quando esegue una manovra. Né Brigade né il suo distributore saranno responsabili per eventuali danni di qualsiasi natura causati dall'utilizzo o dal mancato utilizzo del prodotto.

#### Aviso legal

Sistemas móviles grabadora digital son una ayuda inestimable driver pero no exime al conductor de tomar todas las precauciones normales al realizar una maniobra. Ninguna responsabilidad que surja del uso o fallo del producto puede de alguna manera acoplarse a la brigada o al distribuidor.

#### Declinación de responsabilidad

Celular gravador digital de sistemas são uma inestimável driver de auxílio, mas não isentam o driver de tomar todas normal precaução ao realizar uma manobra. Nenhuma responsabilidade decorrente da utilização ou falha do produto pode de qualquer maneira ser anexado ao de bombeiros ou para o distribuidor.

#### Verwerping

Mobiele digitale recorder systemen zijn een waardevolle hulp voor de bestuurder, maar stelt de bestuurder niet vrij van de normale voorzorgsmaatregelen bij het uitvoeren van een manoeuvre. Geen aansprakelijkheid voortvloeiend uit het gebruik of falen van het product kan op één of andere manier aan Brigade of aan de distributeur worden toegekend.

#### Отказ от обязательств

Системы видеорегистрации оказывают водителю неоценимую помощь при маневрировании, но не освобождают его от обязанности соблюдения обычных мер предосторожности. В ином случае компания Brigade или дистрибьютор не несет ответственность, возникающую в ходе использования или по причине неисправности данного продукта.

#### Hatırlatma

Mobil Sayısal Kayıt Cihazları sürücünün önemli bir yardımcısı olmakla birlikte, manevra esnasında sürücü bir kaza olmaması için her türlü önlemi almalıdır.Brigade veya bölgesel dağıtıcıları yapılacak yanlış bir uygulama ve sonucunda oluşabilecek maddi ve/veya manevi kayıplardan sorumlu tutulamaz.

#### Uwaga

Systemy mobilnych cyfrowych rejestratorów są niezastąpioną pomocą dla kierowcy, ale jego posiadanie nie zwalnia kierowcy z zachowania szczególnej ostrożności podczas manewrów. Żadna kolizja drogowa ani jej skutki nie mogą obciążać producenta urządzenia oraz jego dystrybutorów.

Specifications subject to change. Sous réserve de modifications techniques. Änderungen der technischen Daten vorbehalten. Specifiche soggette a variazioni. Las especificaciones están sujetas a cambios. Wijzigingen in specificaties voorbehouden. As especificações estão sujeitas a alterações. Спецификация может изменяться. Brigade Electronics belirttiği özellikleri haber vermeksizin istediği zaman değiştirebilir. Specyfikacja techniczna može ulec zmianie.

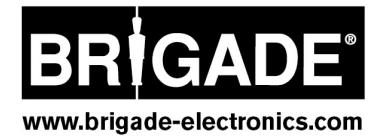